# استعمال الحساب الرسمي Mc.uobaghdad.edu.iq كجزء من Google Suite for Education

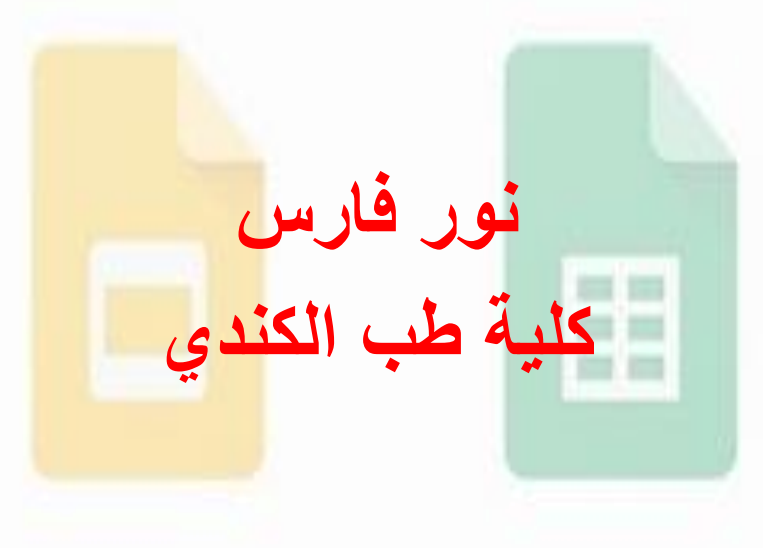

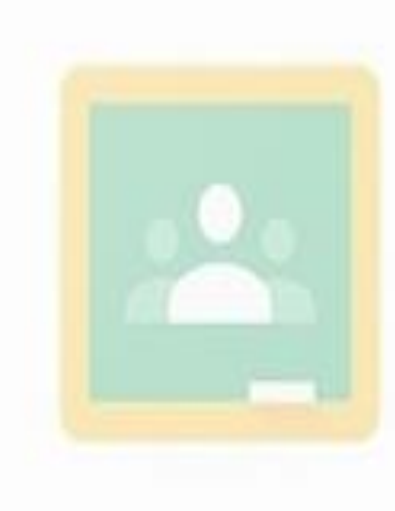

What is Google Suite **G** Suite (formerly Google Apps for Work and Google Apps for Your Domain) is a brand of cloud computing, productivity and collaboration tools, software and products developed by Google, first launched on August 28, 2006 as "Google Apps for Your Domain".

**G** Suite for Education is the same set of apps that you know **Gmail, Docs, Drive, Calendar, Hangouts,** and more — but designed with new intelligent features that make work easier and bring teachers and students together

اولا: البريد الالكتروني البريد الالكتروني بالنطاق kmc.uobaghdad.edu.iq @ هو حساب رسمي خاص بمنتسبي جامعة بغداد / كلية طب الكندي حصر ا حاليا هو جزء من خدمة Google Suite for Education التي توفر ها شركة Google بشكل مجاني للمؤسسات التعليمية الغير ربحية الحساب يرتبط بعدد من الخدمات و التطبيقات التي توفر ها Google الحساب هو جزء من منظومة كاملة <mark>خاصبة ب</mark>جامعة ب<mark>غ</mark>داد حيث يمكن الوصول بسهولة الى اي شخص في الكلية و الجامعة

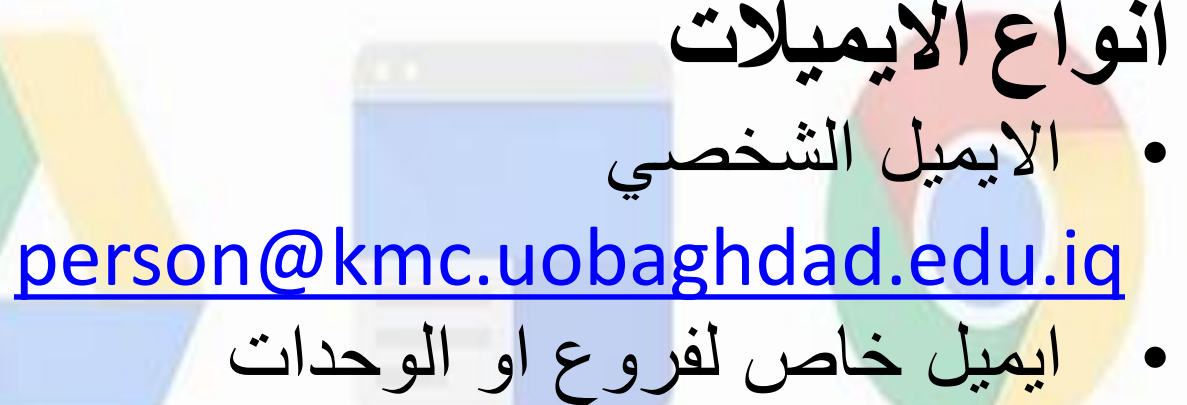

info@kmc.uobaghdad.edu.iq

ایمیل یمثل مجموعة

students@kmc.uobaghdad.edu.iq

و هو ليس حساب يملك كلمة سر للدخول انما مجرد اختصار للوصول لمجموعة اشخاص و ذلك عن طريق كتابة ايميل واحد

|                                                                |                                                                                                    |                                                                  |                                                    | خدام البريد                | است             |
|----------------------------------------------------------------|----------------------------------------------------------------------------------------------------|------------------------------------------------------------------|----------------------------------------------------|----------------------------|-----------------|
| Google                                                         | <mark>، من منظومة</mark>                                                                                     | هو ج <mark>ز</mark> ء                                            | ب الرسمي                                           | نيحنا ان الحسا             | اود             |
| تح <mark>البريد</mark>                                         | ح بالصورة يف                                                                                                 | با موضع                                                          | <mark>ک</mark> م, Suite                            | for Educati <mark>c</mark> | <mark>)n</mark> |
| Gmail                                                          | عه کحساب                                                                                                    | يتعامل م                                                         | Gmail و ب                                          | سمي باستخدام               | الر             |
| Google                                                         |                                                                                                    |                                                                  | •                                                  | ९ 🛛 🗰 🚺 🧃 🤇                | ),              |
| Mail -                                                         | C More -                                                                                                    |                                                                  |                                                    | 1-6 of 6 < > 🌣 -           |                 |
| COMPOSE                                                        | <ul> <li>العلي تنامل ا. ali, aljoboury</li> <li>Alkindy Dept. &amp; Unit</li> <li>me, Alkindy (2)</li> </ul> | Sen ، سَمار التَوعية<br>Group Alkindy I<br>Vir Tc ايميلات الكلية | New Message                                        | L 2 Co Boo                 | ×               |
| Starred<br>Sent Mail<br><b>Drafts (2)</b><br>More <del>▼</del> | Google Gmail Team                                                                                            | Security alert -<br>Tips for using y                             | admin.web admin.web<br>admin.web@uobaghdad.        | edu.iq                     |                 |
| admin • +                                                      | 50% Ad                                                                                                    | ccount Created                                                   | Scientific Affair Unit<br>scientific.unit@kmc.uoba | ahdad.edu.ia               |                 |
| No recent chats<br>Start a new one                             | Setup progress Set<br>Using 0 GB                                                                             | et a signature                                                   |                                                    | Saved 📋 👻                  |                 |

استخدام البريد

اذن ما هو اختلاف الحساب الرسمي عن Gmail المجاني الاعتيادي الحساب هو جزء من منظومة كاملة خاصة بجامعة بغداد حيث يمكن الوصول بسهولة الى اي شخص في الكلية و الجامعة (بمعنى ان الطلاب و التدريسيين مرتبطين بمنظومة واحدة ) الحساب يتمتع بمميزات اضافية مختلف عن الحساب المجانى اهمها كونه يوفر مساحة تخزين سحابية مفتوحة الحجم (Drive) الحساب لا يستخدم للاغراض الاعلانية اذا فقدت كلمة السر او حصل مشكلة مع الحساب فيمكن الاتصال بالموقع الالكتروني للكلية لاسترجاعه

استخدام البريد يمكن استخدام البريد الالكتروني من الهواتف الذكية او الاجهزة اللوحية بتحميل تطبيق Gmail من Play Store او App Store و كتابة اسم الحساب بالكامل مثلا و اضافة حساب Google و كتابة اسم الحساب بالكامل مثلا ( person@kmc.uobaghdad.edu.iq ) و كلمة السر

يمكن ان يكون في الجهاز اللوحي او الهاتف اكثر من حساب على نفس التطبيق

info@kmc.uobaghdad.edu.iq
master@kmc.uobaghdad.edu.iq
+ Add account

Manage accounts

ά

| <u>ା</u> (୦)               | ► 3 . <b>11</b> 59% <b>=</b> 1 | 2 🕲 🖻                 |                                   | 🛜 📶 59% 冒 |   | 🕽 🛛 🛜 📶 49% 📕 12:48 F                                                                                                    | M   |
|----------------------------|--------------------------------|-----------------------|-----------------------------------|-----------|---|----------------------------------------------------------------------------------------------------|-----|
|                            | 8                              |                       |                                   | 8         | ≡ | Inbox                                                                                                    | ર   |
| i <b>dmin k</b><br>veb.adr | mc<br>nin@kmc.uobaghdad.edu.iq | <b>admin</b><br>web.a | n <b>kmc</b><br>dmin@kmc.uobaghda | ad.edu.iq | A | amv amv الا 10:20 الا المام رقم 3360 العمام رقم 3360 م<br>ج السلام عليكم يرجى تأييد الاستلام مع التقد                               | M   |
|                            | @gmail.com 9                   |                       | All inboxes                       | 9         | A | eret ﷺ Eek ﷺ Eek ﷺ Eek ﷺ Eek شمال Eek شمال Eek شمال Eek شمال Eek ستحداث دراسة<br>مج تحية طيبة تم الاستلام مع التقدير كلية طب الكندي | 1   |
| 8                          | info@kmc.uobaghdad.edu.iq      |                       | Inbox                             |           |   | a.selawi@bristoltd.com Jan                                                                                                    | 31  |
| 8                          | master@kmc.uobaghdad.edu.iq    |                       | Priority Inbox                    |           | A | Conference and Courses 2018<br>ج عنوان المؤتمر من الى المكان مؤتمر: المنافسة العا                                                   | ~~~ |
| ÷                          | Add account                    | All lab               | oels<br>Starred                   |           | D | dewan, me 2                                                                                                    | 29  |
| ¢                          | Manage accounts                |                       | Important                         |           | A | amv, me 2 (عمام استمارة المرقم 2853                                                                                                 | 29  |
|                            |                                |                       | Sent                              |           |   | ج تحية طيبة تم الاستلام مع التقدير كلية طب الكندي<br>ج                                                                              | 7   |
|                            |                                |                       | Outbox                            |           | D | dewan, me 2                                                                                                    | 28  |
|                            |                                |                       | Drafts                            | 1         |   | dewan, me 2 🖙 Jan                                                                                                    | 24  |

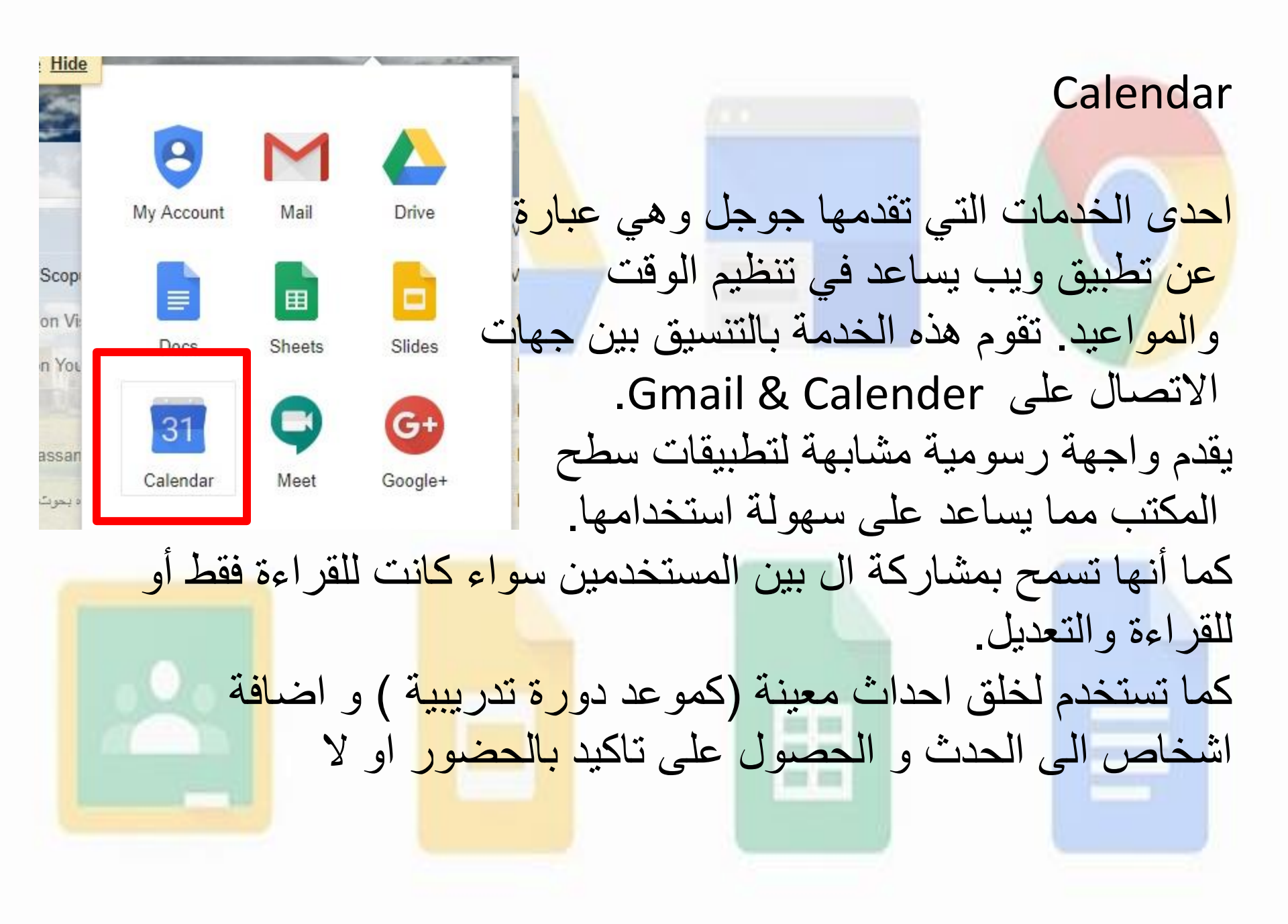

| (No title)<br>12:30 - 1                                                      | 1.30pm                              |                                                | 0           | A<br>0                              | Add tit<br>Event<br>Mar 12, 20          | le<br>Appointment slots<br>018 12:30pm – 1:30<br>MORI | )pm Mar 12, 2018<br>E OPTIONS SAVE | <b>Eve</b><br>طلوب<br>ار ب | من nt<br>البوم المو<br>مربع الحو<br>Al-Kindy College of M | نشاء د<br>الساعة و<br>ة ليظهر ه | يتم ا<br>نط على<br>الرزنام | <mark>ا: بالض</mark><br>شرة من | او ا<br>مبا |
|------------------------------------------------------------------------------|-------------------------------------|------------------------------------------------|-------------|-------------------------------------|-----------------------------------------|-------------------------------------------------------|------------------------------------|----------------------------|-----------------------------------------------------------|---------------------------------|----------------------------|--------------------------------|-------------|
| March 2018<br>S M T<br>25 26 27<br>4 5 6<br>11 12 13<br>18 19 20<br>25 26 27 | W 28<br>7 4<br>14 1<br>21 2<br>28 2 | T F<br>1 2<br>15 10<br>15 10<br>22 23<br>29 30 | 5<br>3<br>2 | ><br>S<br>3<br>10<br>17<br>24<br>31 | GMT+03<br>10am<br>11am                  | sun<br>11                                             | Mon<br>12                          | <sup>тие</sup><br>13       | Wed<br>14                                                 | Thu<br>15                       | Fri<br>16                  | sat<br>17                      | (?)         |
| 1 2 3<br>Add a cowork<br>My calendars<br>Alkindy<br>Birthda                  | 4 ser's cale<br>y College<br>ays    | endar                                          |             | 7<br>+<br>^                         | 12pm<br>1pm<br>2pm<br>3pm<br>4pm<br>5pm |                                                       |                                    |                            |                                                           | ل على<br>-                      | الضغط<br>شارة ۲            | ثانیا :<br>۱                   |             |
| Other calendar                                                               | rs<br>ys in Irac                    | 1                                              |             | ^                                   | 6pm<br>7pm<br>8pm                       |                                                       |                                    |                            |                                                           |                                 |                            | 4                              | +           |

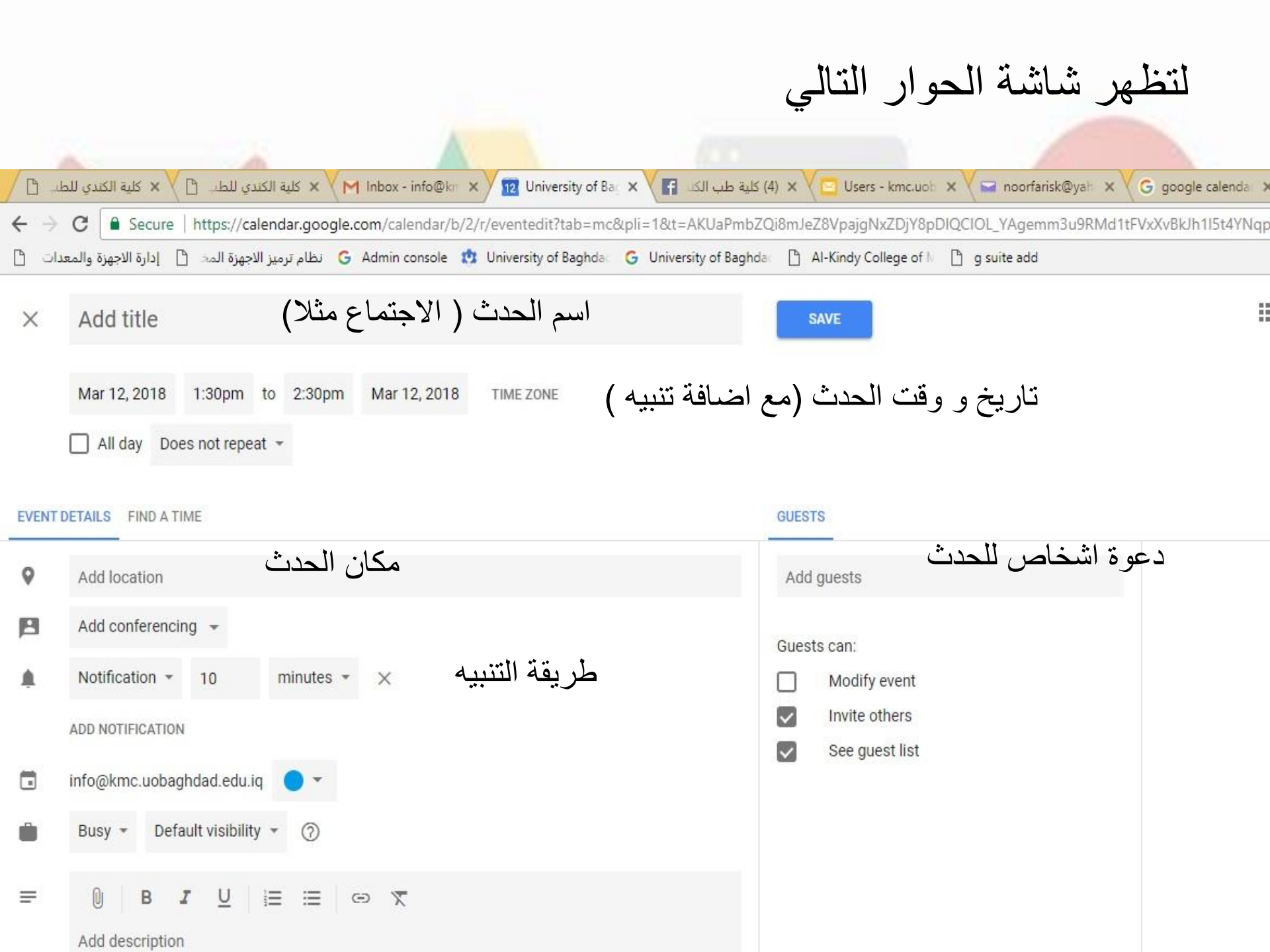

## في حالة الإلغاء عند الضغط على Deleteتظهر الرسالة التالية Delete & update guests : حذف الموعد مع أبلاغ المدعوين Delete without updating guests : حذف الموعد وعدم أبلاغ المدعوين

Don't delete: التراجع عن حذف الموعد

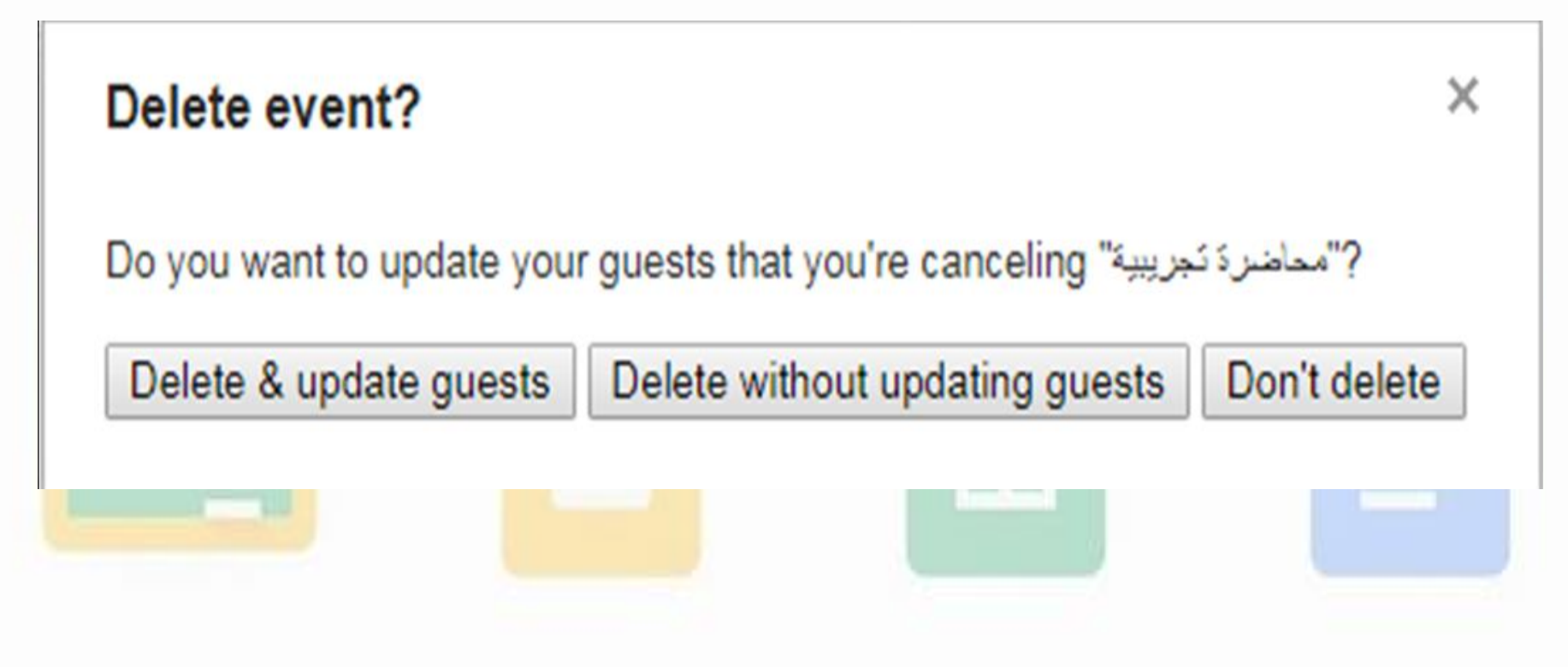

|     |                           |        | 🖬 🗅 🗅 🖻 🖻 🗠 🧊 🎧 📶 64% 🗖 1:40 PM |           |                  |                  |             |                  |                      |
|-----|---------------------------|--------|---------------------------------|-----------|------------------|------------------|-------------|------------------|----------------------|
| Goo | gle Calendar              | =      | Ν                               | larch     |                  |                  |             | 12               | 0<br>0<br>0          |
| =   | Schedule <b>91</b>        |        | <b>11</b><br>Sun                | 12<br>Mon | <b>13</b><br>Tue | <b>14</b><br>Wed | 15<br>Thu   | <b>16</b><br>Fri | 17<br><sub>Sat</sub> |
| ≡   | Day                       | 1 PM   |                                 |           |                  |                  |             |                  |                      |
|     | 3 Day                     | 2 PM   | •                               |           |                  |                  |             |                  |                      |
| ш   | Week                      | 3 PM   |                                 |           |                  |                  |             |                  |                      |
|     | Month                     |        |                                 |           |                  | ••               | *_*         |                  |                      |
| Q   | Search                    | 4 PM   |                                 |           | )                | بيق              |             |                  |                      |
|     | noorfarisk@gmail.com      | 5 PM   |                                 | C         | AL<br>تف         | LEN)<br>الها     | <b>اللا</b> |                  |                      |
|     | Events                    | 0 PIVI |                                 |           |                  | •                |             |                  |                      |
|     | Reminders                 | 7 PM   |                                 |           |                  |                  |             |                  |                      |
| 8   | info@kmc.uobaghdad.edu.iq | 8 PM   |                                 |           |                  |                  |             |                  |                      |
|     | Events                    | 9 PM   |                                 |           |                  |                  |             |                  |                      |

## Google Drive

هي خدمة تخزين سحابي ومزامنة الملفات مقدمة من قبل شركة Google ت<mark>سمح للمستخدمين بإنشاء وتعديل و</mark>تخزين <mark>الملفا</mark>ت المكتبية على خوادم Google التي تضمن أمن الملفات فيها وعدم الوصول إليها إلامن قبل مالك أو من بخوله. تتوفر الخدمة بشكل تطبيق على الهو اتف الملف نظام ترميز الاجهزة المخ 🔓 Admin console 🔓 University of Baghda 🕒 G Admin console نظام ترميز الاجهزة المخ 🕒 🛛 إدارة الاجهزة والمعدات 🗧 g suite add V Free Vector Art & Gr Google .... Click here to enable desktop notifications for University of Baghdad Mail. Learn more Hide **\$**-\$ Mail -С More \* News Letter الكثروني لجامعة بعداد لنيتيكم على اطلاع على احدث التشاطات المقررة - الرسالة الخبرية (4) – نيسان - 2018-4-9 Apr 9 COMPOSE ali.aljoboury على شامل ا. لحلت في النظام 2- في حالة وجود نقص أو خطأ في المعلومات أو الأيمياتين المرسلة ويرجى تصحيح - New Emails Apr 8 Inbox My Account Mail Drive Starred FIRST YEAR Group FIRST YEAR created and ready to use - FIRST YEAR Google Groups Logo for Apr 5 Sent Mail ali.aljoboury على شامل ا طلبة والتي قعلت في النظام 2- في حالة وجود نقض أو خطأ في المعلومات أو الأيميانت المرسلة - Student Emails Apr 4 = Ħ Drafts More -Zuhair Kamal (via Google kmc.pdf - Request for access@ - استعمال الحساب الرسمى Zuhair Kamal is requesting acces Mar 31 Docs Sheets Slides 😭 admin me kmc.pdf@ استعمال الحساب الرسمى - web.admin@kmc.uobaqhdad.edu.iq has shared the fol Mar 28 + News Letter الالكتروني لجامعة بعداد لنيقيكم على اطلاع على احدت النشاطات المقررة - الرسالة الخيرية (3) – اذار-2018-15-15 G+ Mar 15 31 Pathology Dept Group Pathology Dept. created and ready to use - Pathology Dept. Google Groups Ld Mar 13 Calendar Meet Google+ me, Alkindy (2) ية طيبة المرفق ايميانت التدريسيين في ملف الاكسل و و معها وضعه اذا انضم للمجموعة او لا و الملف - ا**يميلات الكلية** Mar 8 Mar 6 me \_, هو ايميلات العمادة و المعاونون و الفروع و الوحدات و الايميلين الاخيرين هو ايميل المجموعات مم - ا**يميلات الكلية** Ragad Naji Mar 6 Fwd: respiratory TT - Forwarded message From: Ragad Naji <ragademadnaji@gmail Sites Contacts Groups Mar 5 admin rashc (via Google master@rashc.uobaghdad.edu.iq is reques - مسؤولى المواقع الالكترونية - master@rashc.uobaghdad.edu.iq is request No recent chats Start a new one Nows Latter 1.3.2018. It is a late of the set that the state of the state of the s Mar 1

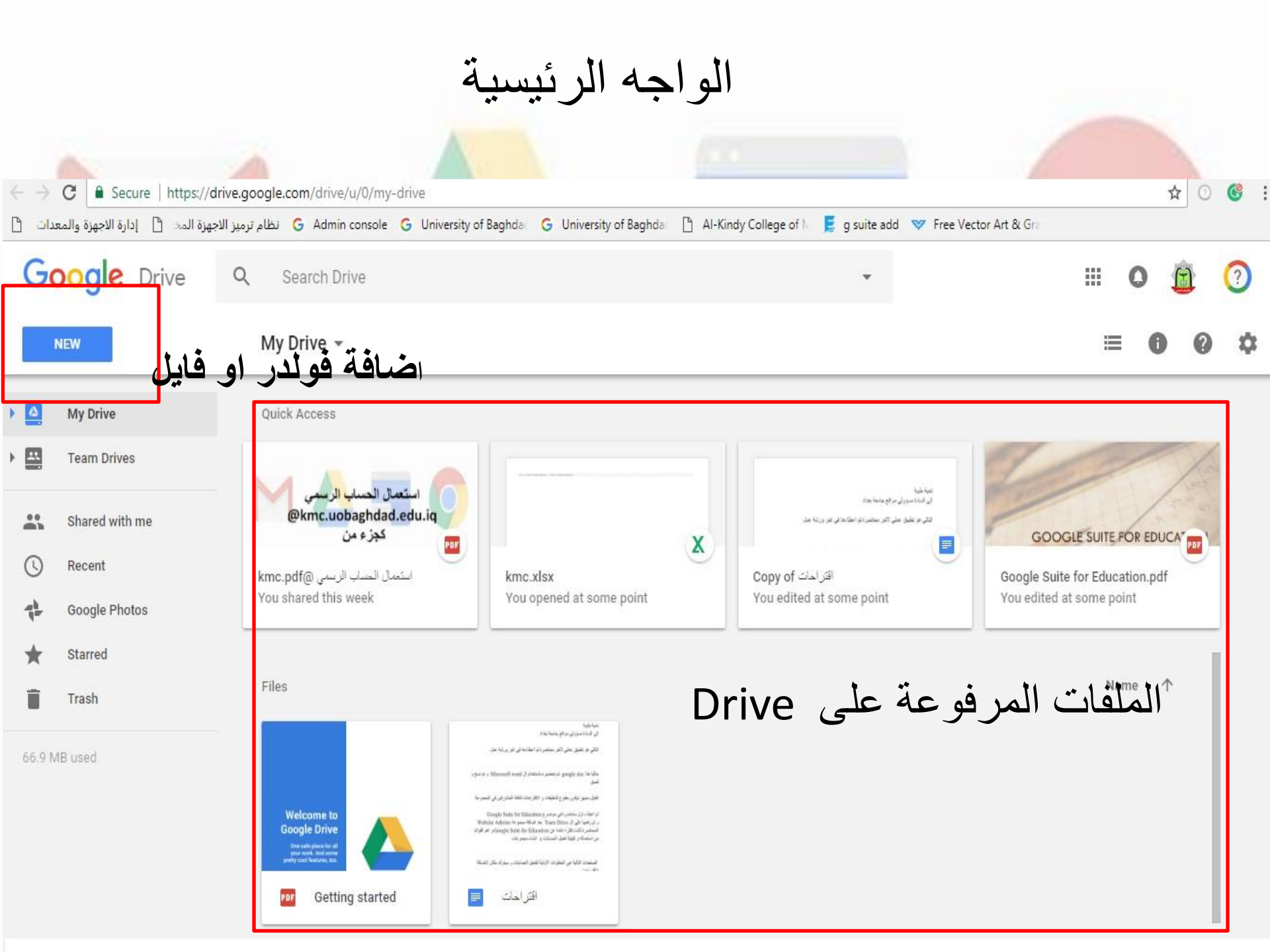

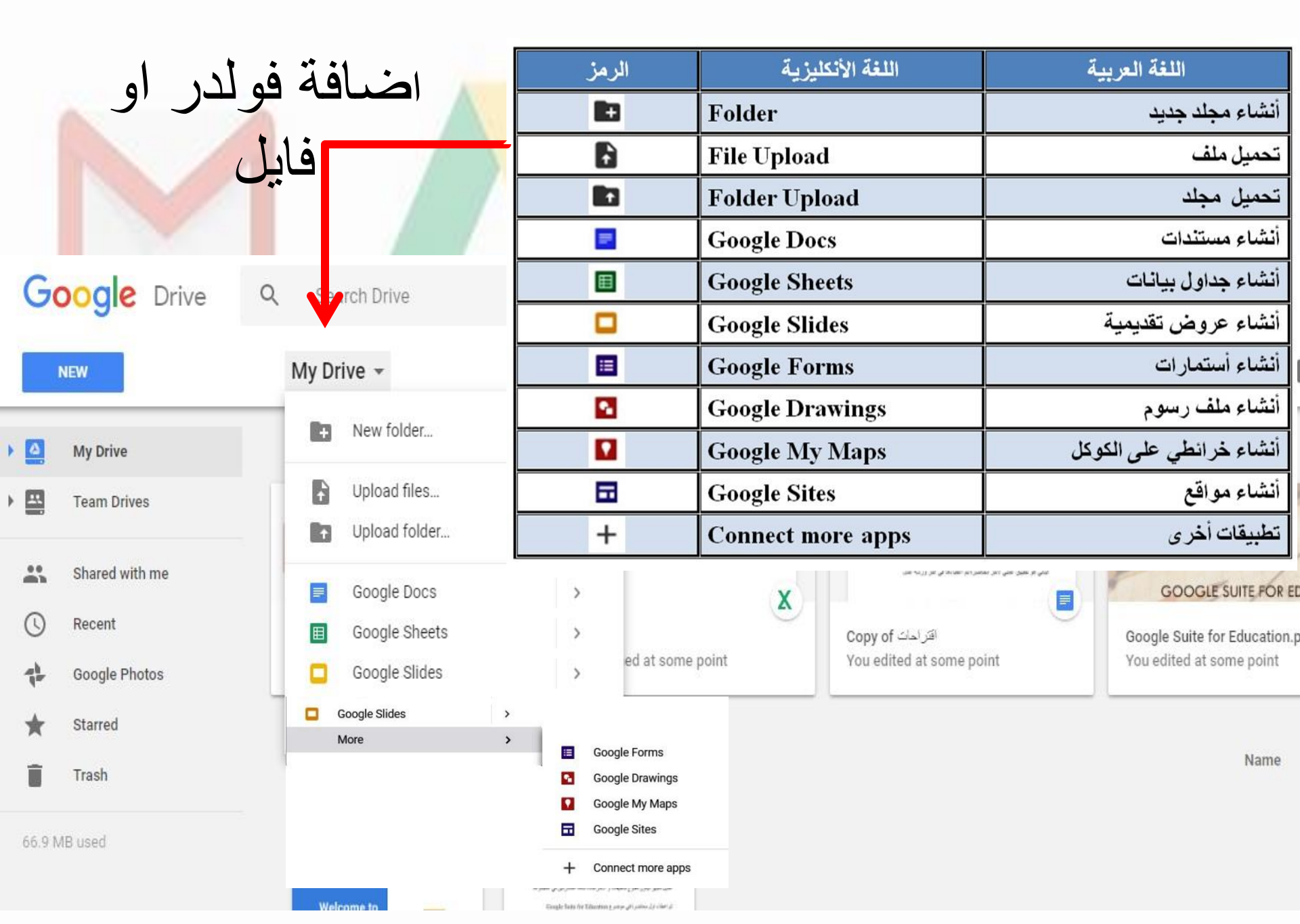

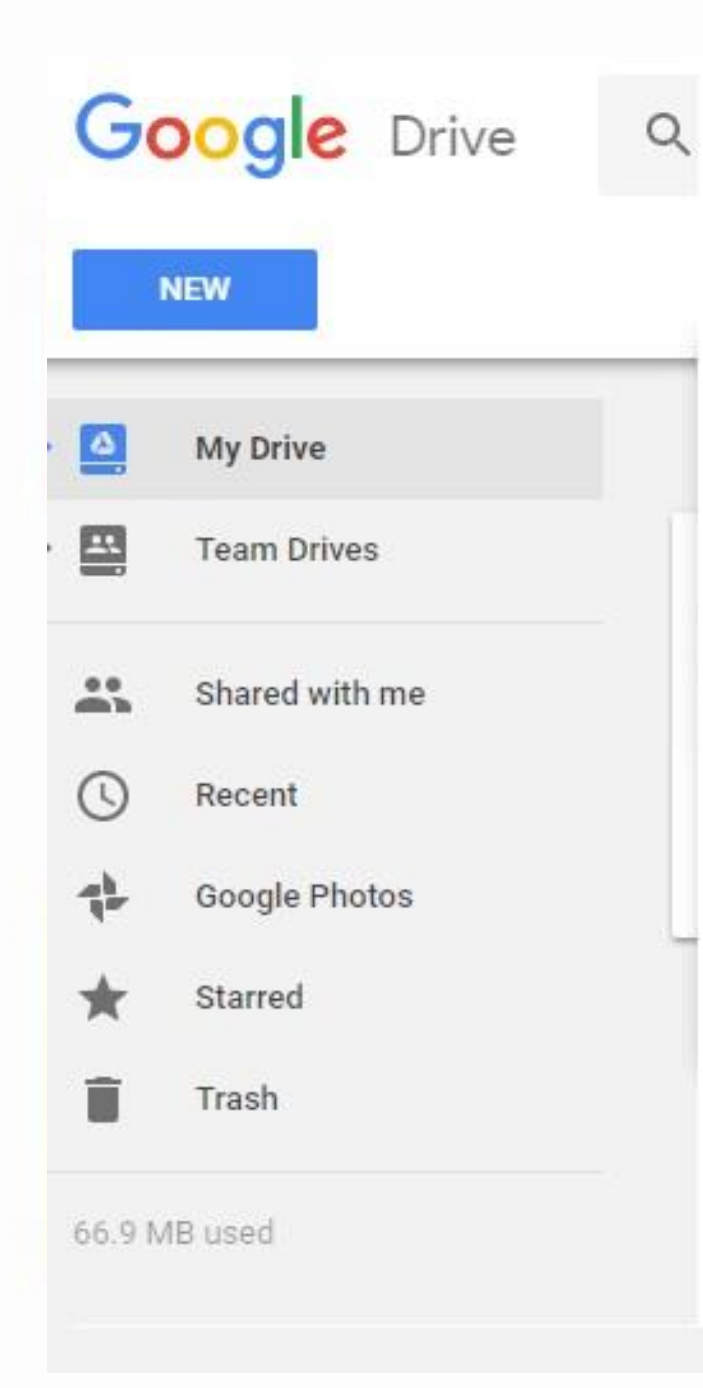

| الرمز      | اللغة الأنكليزية | اللغة العربية    |
|------------|------------------|------------------|
| 4          | My Drive         | ملفاتي           |
| :í Ì       | Team Drives      | الملفات الفريق   |
| :          | Shared with me   | تمت مشاركتها معي |
| $\bigcirc$ | Recent           | الأخيرة          |
| +          | Google Photos    | صور              |
| *          | Starred          | مميزة            |
| Î          | Trash            | المهملات         |

يقسم Drive الى جزئين My Drive و هو موقع كل الملفات التي يتم رفعها على ال Drive ملاحظة ( مساحة الDrive مفتوحة )

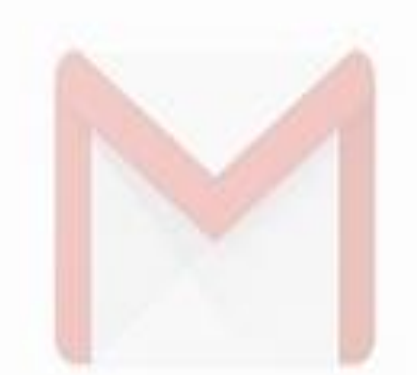

Team Drive و هو مكان مخصص لمشاركة ملفات معينة مع شخص واحد او مجموعة اشخاص بشكل منفصل عن موقع الملف الاصلي

لمشاركة الملفات مع شخص او عدة اشخاص افضل طريقة و الامن هو استخدام Team Drive بالرغم من ذلك يمكن مشاركة الملفات الموجودة في My Drive

| معدان                                     | ة<br>ب    | Mv Driv تكون بطريقتين<br>حيث الاولى هو لاضاف<br>الملف مع شخص او عدة اشخاص<br>فلامتان فلامتان الفلام المنفرة المد | e<br>ä | كة و التعامل مع الملفات في<br>باختيار الملف و اختيار علام<br>س لهذا الملف و الثانية لمشار. | شار<br>و لا<br>نىخم | ۲.<br>۲ |
|-------------------------------------------|-----------|----------------------------------------------------------------------------------------------------|--------|--------------------------------------------------------------------------------------------|---------------------|---------|
| Goo                                       | gle Drive | Q Search Drive                                                                                                   | ٠      |                                                                                            |                     | N       |
| NEW                                       | الرمز     | اللغة العربية                                                                                                    |        | c> 🛀 🗿 📋 🕴                                                                                 | ≡ 0                 | \$      |
| <ul> <li>▶ ○ M</li> <li>▶ ○ Te</li> </ul> | Θ         | مشاركة الملف أو المجلد عن طريق رابط                                                                              |        | Nat e                                                                                      | 1                   |         |
| 👪 sł                                      | ••        | مشاركة ملف أو مجلد مع بريد شخص أو مجموعة أشخاص                                                                   | 12     |                                                                                            |                     |         |
| C Re                                      | Ο         | عرض محتويات الملف                                                                                                | -      | Share with others Get share                                                                | ible link (         | 9       |
| 🖈 St                                      | Î         | حذف الملف أو المجلد                                                                                              |        | People                                                                                     |                     |         |
| Tr                                        | :         | أوامر أخرى                                                                                                    |        | Enter names or email addresses                                                             | 1                   | *       |
| 40.0 W(D.D.                               | =         | تغيير شكل الملفات والمجلدات                                                                                      |        |                                                                                            |                     |         |
|                                           | 0         | عرض التفاصيل                                                                                                    | 2      | Done                                                                                       | Adva                | nced    |
|                                           | 0         | مساعدة المشرف                                                                                                    | te     |                                                                                            | _                   | _       |
|                                           | \$        | الإعدادات                                                                                                    |        |                                                                                            |                     |         |
|                                           |           | Remove                                                                                                    |        |                                                                                            |                     |         |

### Share with others Get shareable link G Link sharing on Learn more لنسخ الرابط Anyone at University of Baghdad with the link can view -Copy link https://drive.google.com/file/d/1JAPtpUAEf3e9KLGe8E8Mo01T6obriBB2/view?usp= People admin@k × Add more people. دنا رابط الفابل قبل ارسال الرابط الدخول Add a note لارساله لشخصر advance مهم لتحديد الاشخاص او نفس الشخص الذين يستطيعون استخدام الرابط Send Cance Advanced duca Share with others Get shareable link GD People نوع الصلاحية التي تمنح للشخص admin@k "admin kecbu" <web.admin@kecbu.uobaghdad.edu.iq> ✓ Can edit "admin kecbu" <master@kecbu.uobaghdad.edu.iq> المشارك له "admin kmc" <master@kmc.uobaghdad.edu.iq> Can comment "admin kmc" <web.admin@kmc.uobaghdad.edu.iq> Can view start Send Cancel Advanced

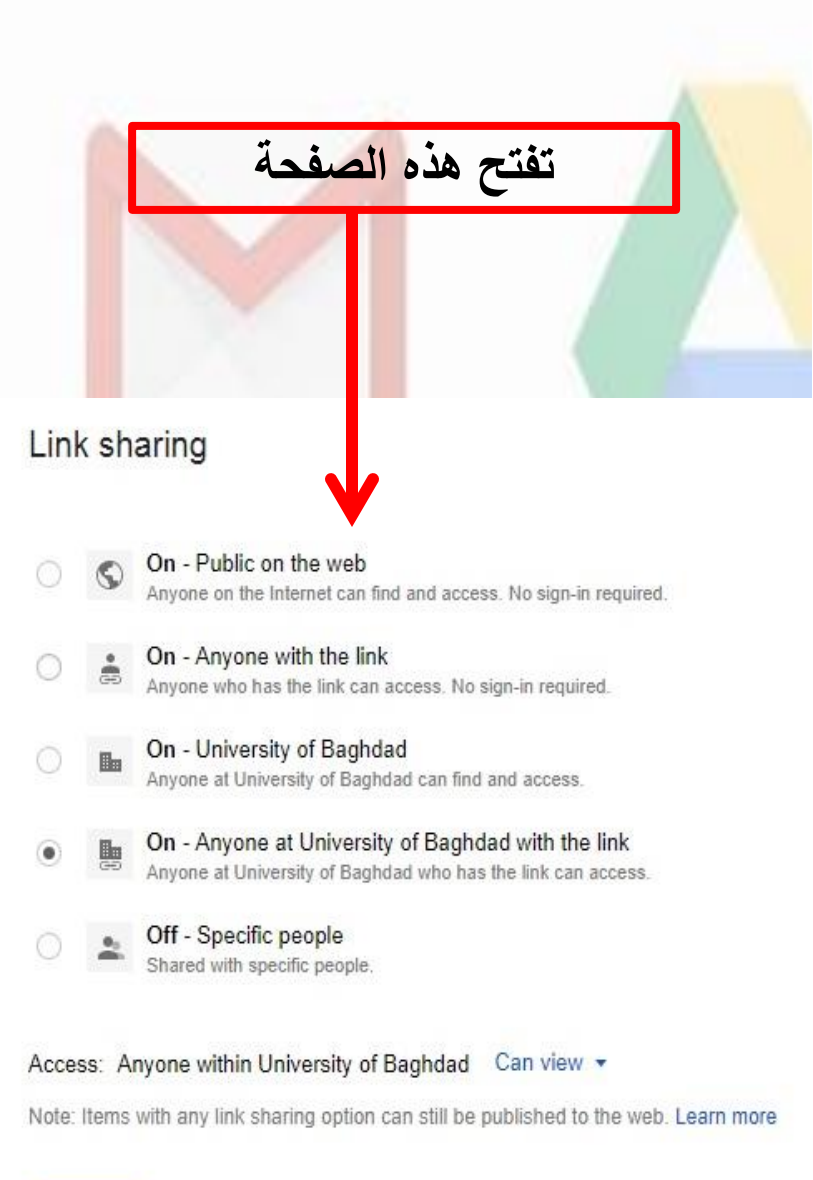

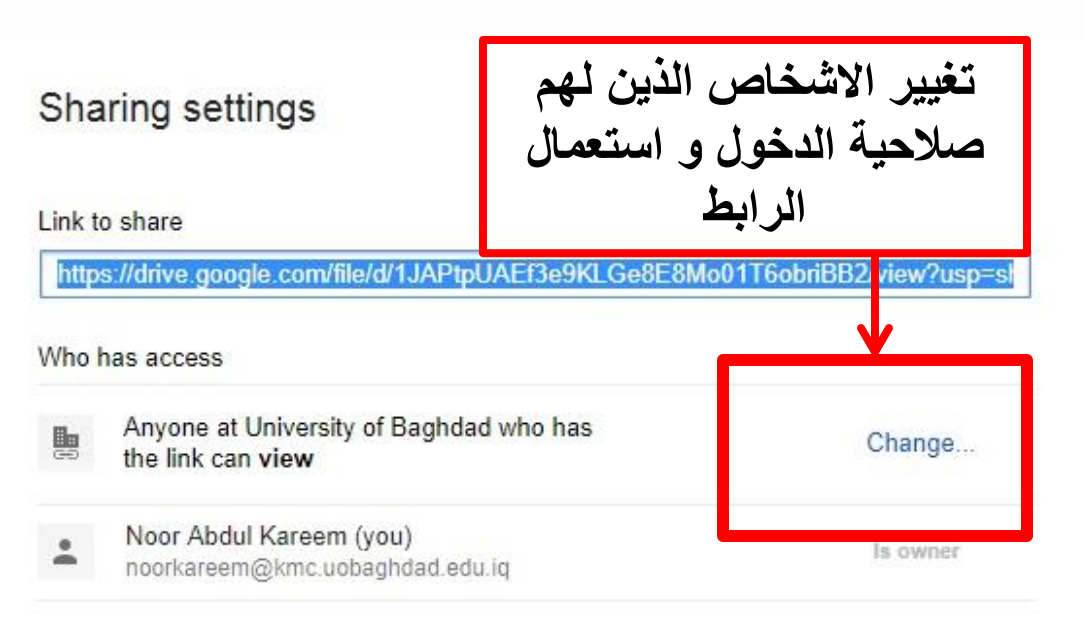

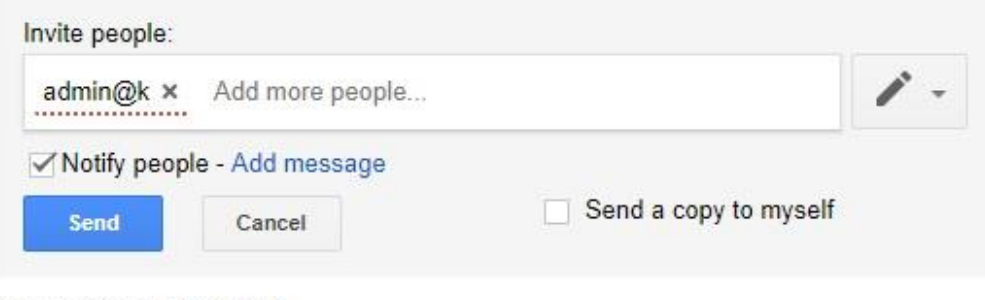

### Owner settings Learn more

- Prevent editors from changing access and adding new people
- Disable options to download, print, and copy for commenters and viewers

Save

Cancel

| tion                                                                                                    |                                                                                                    | Link sharing<br>Anyone at Ur<br>https://drive | g on<br>niversity of Baghdad with the link can view<br>e.google.com/open?id=1e-KBkIEViPs8J | Nam            |
|----------------------------------------------------------------------------------------------------|----------------------------------------------------------------------------------------------------|-----------------------------------------------|--------------------------------------------------------------------------------------------|----------------|
| المتحک (السناب فریسی)<br>هانست (السناب فریسی)<br>هانست (السناب فریسی)<br>Google Suite for Educa<br>هانست (السناب فریسی)<br>هانست (السناب فریسی)<br>هانسی (السناب فریسی)<br>هانست (السناب فریسی)<br>هانست (السناب فریسی)<br>هانست (السناب فریسی)<br>هانست (السناب فریسی)<br>هانست (السناب فریسی)<br>هانست (السناب فریسی)<br>هانست (السناب فریسی)<br>هانست (السناب فریسی)<br>هانست (السی)<br>هانست (السناب فریسی)<br>هانست (السی)<br>هانست (السناب فریسی)<br>هانست (السناب فریسی)<br>هانست (السناب فریسی)<br>هانست (السناب فریسی)<br>هانست (السناب فریسی)<br>هانست (السناب فریسی)<br>هانست (السناب فریسی)<br>هانست (السناب فریسی)<br>هانست (السناب فریسی)<br>هانست (السناب فریسی)<br>هانست (السناب فریسی)<br>هانست (السناب فریسی)<br>هانست (السناب فریسی)<br>هانست (السناب فریسی)<br>هانست (السی)<br>هانست (السی | <ul> <li>Preview</li> <li>Open with</li> <li>Share</li> <li>Get shareable link</li> <li>Move to</li> <li>Add star</li> <li>Rename</li> </ul> |                                               | Right Click لفف<br>تف                                                                      | با بض<br>، الم |

## **Team Drive**

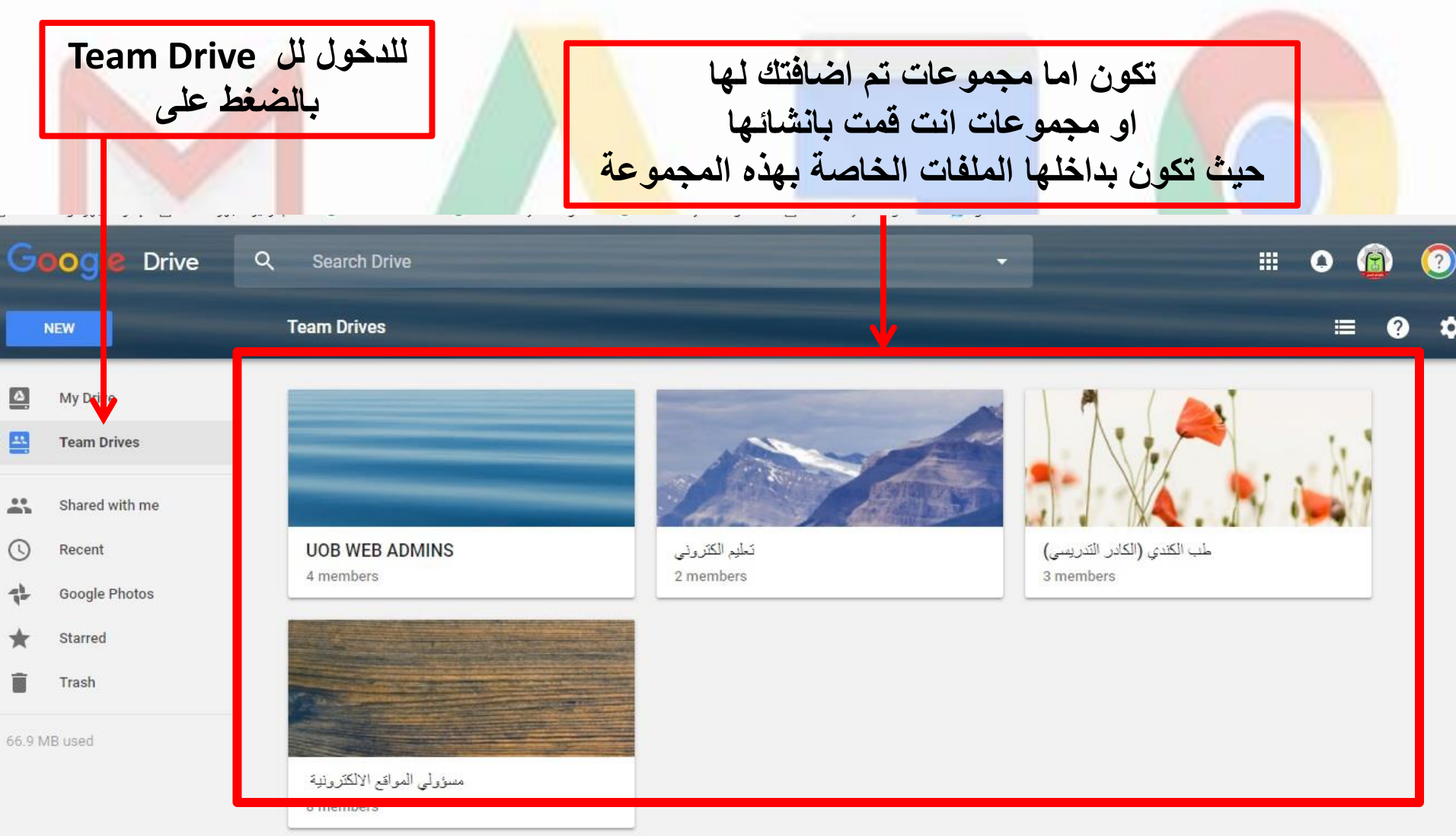

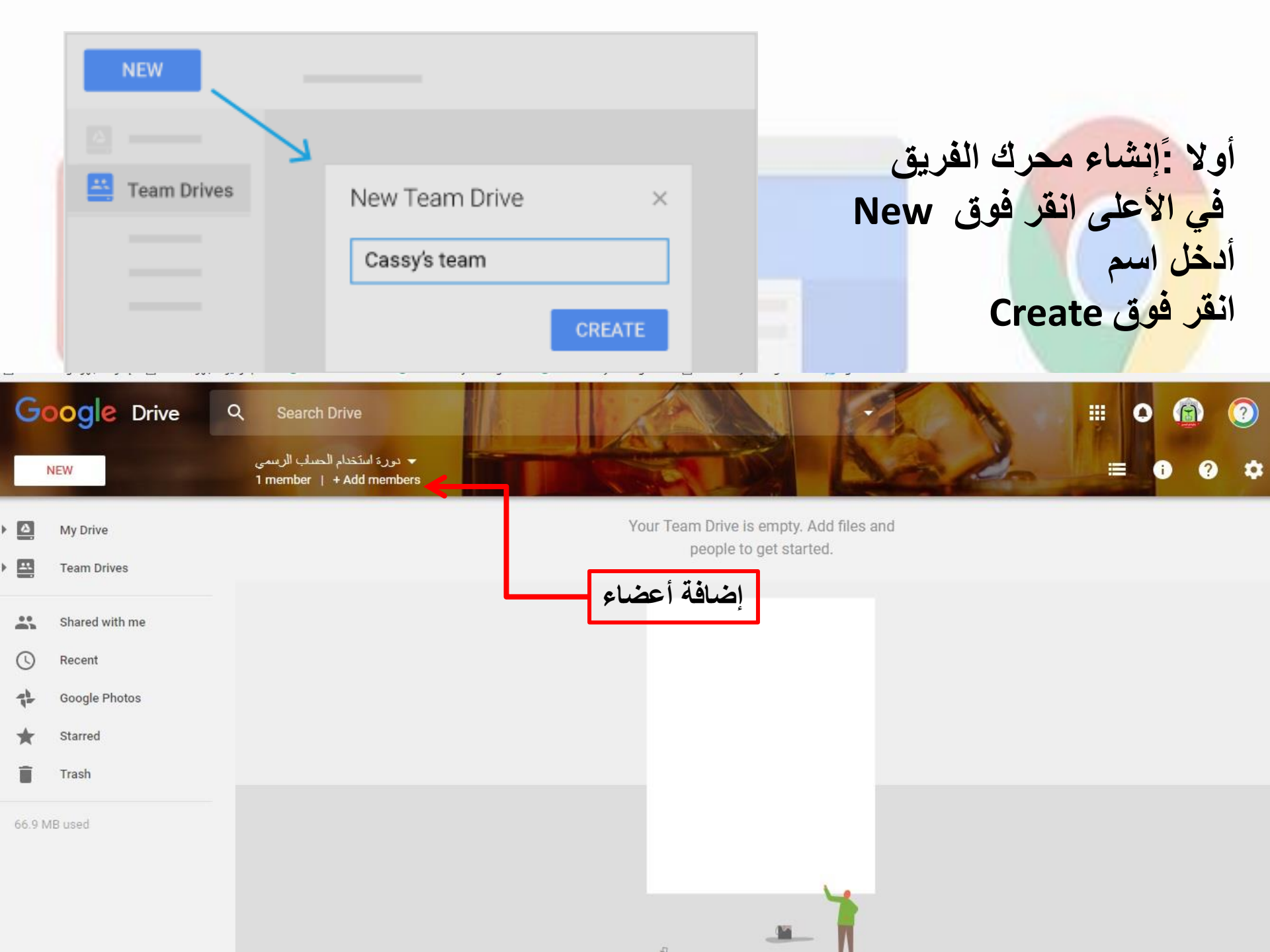

لإضافة الأعضاء وتعيين الأذونات، تحتاج إلى إذن الوصول الكامل أضف أسماء أو عناوين بريد إلكتروني أو مجموعات كوكل. لتغيير الإذن من الوصول الكامل، انقر فوق السهم الموجود بجانب لأسفل واختر إذن جديد . أدخل رسالة. إذا كنت لا تريد إرسال إشعارات، فحدد تخطى إشعارات الإرسال

Skip sending notifications)

| ×                                             | Monaned Monther × Noor Abdul Kareem |
|-----------------------------------------------|-------------------------------------|
| -                                             | Add names or email addresses        |
|                                               | Full 🔟                              |
|                                               |                                     |
|                                               |                                     |
| Dive                                          |                                     |
| Drive Tear                                    |                                     |
| Drive Tean<br>خاص بدورة استخدام الحساب الرسمي |                                     |
| Drive Tear<br>خاص بدورة استخدام الحساب الرسمي | Skin sending polification           |
| Drive Tean<br>خاص بدورة استخدام الحساب الرسمي | Skip sending notification           |
| Drive Tear<br>خاص يدورة استخدام الحساب الرسمي | Skip sending notification           |
| Drive Tean<br>خاص بدورة استخدام الحساب الرسمي | Skip sending notification           |
| Drive Tean<br>خاص بدورة استخدام الحساب الرسمي | Skip sending notification           |

J JO. J L ..... 201 202 1 . . Google N .... Q Click here to enable desktop notifications for University of Baghdad Mail. Learn more Hide 1 of 48 < Mail -• ů 8 More -+-0 i 66 الدورة استخدام الحساب الرسمي :Inbox x 0 0 COMPOSE Inbox admin kmc (via Google Drive) <drive-shares-noreply@google.com> 11:58 AM (0 minutes ago) 4 · to me 👻 Starred Sent Mail Drafts More -دورة استخدام الحساب الرسمى Noor -+ admin kmc has added you to يورة استغدام الحساب الرسمي. You can manage members & upload/edit/delete all files. Team Drives are collaborative workspaces that are optimized for team sharing and group projects. No recent chats Start a new one الخاص بدورة استخدام الحساب الرسمي Drive Team **OPEN TEAM DRIVE** Google Drive Q Search Drive .... N 0 **Team Drives** NEW = 0 2 My Drive **Team Drives** \*\* Shared with me دورة استخدام الحساب الرسمي 0 Recent noor 2 members 3 members Google Photos -12 Starred 2 Trash

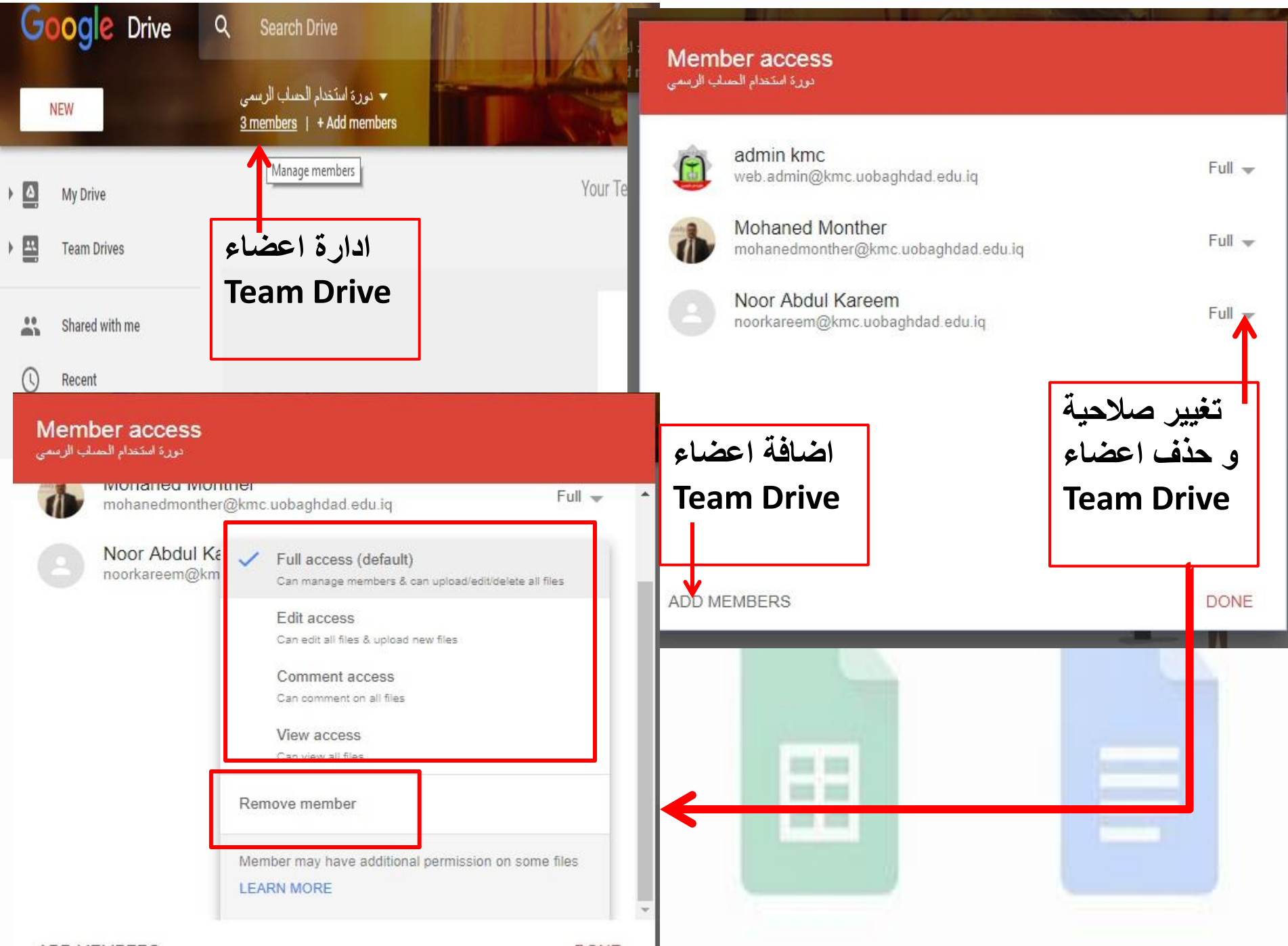

ADD MEMBERS

DONE

|         | مناها<br>عضاء                                                  | لتي استخده<br>عند كل ا                              | للطريقة ال<br>ن موجودة          | معها نفس<br>نذف ستكو | و التعامل<br>ضافة او ح                       | ملفات<br>ا<br>اي اي | <sup>ة</sup> اضافة ال<br>My Drive<br>الوحيد ان<br>Team D | طريقا<br>في e<br>الفرق<br>rive |     |
|---------|----------------------------------------------------------------|-----------------------------------------------------|---------------------------------|----------------------|----------------------------------------------|---------------------|----------------------------------------------------------|--------------------------------|-----|
| Go      | ogle Drive                                                     | Q Sea ch Driv<br>دام الحساب الرسمی<br>3 memt rs   + | ve<br>حورة استخد<br>Add members |                      |                                              | R                   |                                                          | # O                            | (i) |
|         | Folder<br>File upload<br>Folder upload                         |                                                     |                                 | Yo                   | ur Team Drive is empty.<br>people to get sta | Add files and rted. | 1                                                        |                                |     |
|         | Google Docs<br>Google Sheets<br>Google Slides<br>More<br>Trash | > > > >                                             |                                 |                      |                                              |                     |                                                          |                                |     |
| 66.9 MB | used                                                           |                                                     |                                 |                      |                                              |                     |                                                          |                                |     |

## Forms

Fall camping trip!

What is your name?

Are you interested in joining us for a camping trip in October? Date is still TBD

O Yes O No

O Maybe

الحصول على الاجابات بسرعة

يمكنك تخطيط رحلة التخبيم القادمة وإدارة التسجيلات في الأحداث وإنشاء استطلاع سريع وتجميع عناوين البريد الإلكتروني لنشرة إخبارية وإنشاء اختبار موجز مفاجئ وغير ذلك الكثير.

إجراء الاستبيانات بأسلوب مميز

استخدم صورتك أو شعارك الخاص، وستنتقى النماذج اللون المناسب لإكمال نموذجك الخاص والفريد، أو اختر من مجموعة من المظاهر المنظمة لضبط التناعم.

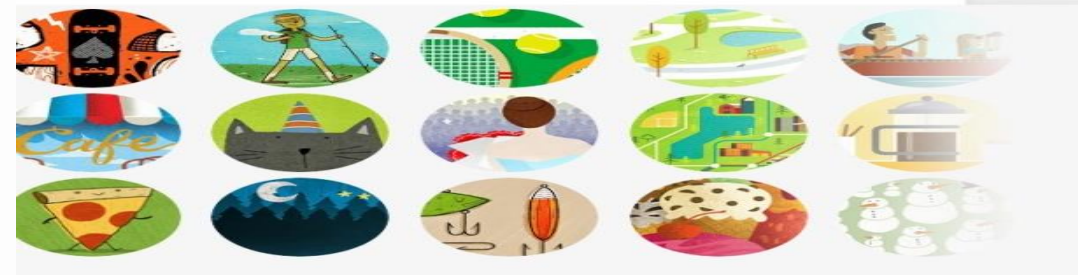

### سين وجيم، بطابعك الخاص

اختر من بين مجموعة من خيارات الأسئلة، من الاختيار من متعدد مروزا بالفوائم المنسدلة وإلى المقياس الخطي. أضف الصور ومقاطع فيديو YOUTUbe أو استخدم تأثيرات رأتعة من خلال تفريع الصفحة ومنطق تخطي السؤال.

| Fail camping trip!                   | Multiple choice      |          |
|--------------------------------------|----------------------|----------|
| Join us on our annual get away       | Checkboxes           | 0        |
| Where do you want to camp this trip? | - Short answer       | T7<br>25 |
| Option 1                             | Paragraph            |          |
| Add choice or ADD "OTHER"            | Linear scale         | =        |
|                                      | Multiple choice grid |          |
|                                      | Date Date            |          |
|                                      | Time                 |          |

#### Where do you want to camp?

### Curry Village (10) Upper Pines (2) North Pines (5) Tamarack Flat (2)

### التنظيم والتحليل

يتم تجميع الردود على استيياناتك تلقائيًا وبشكل منظم في النماذج، مع مخططات ومعلومات الردود في الوقت الفعلى. أو استفد من بياناتك بشكل أفضل من خلال الاطلاع عليها في جداول البيانات.

## إنشاؤه معًا

يمكنك إضافة متعاونين للسماح للجميع — الأصدفاء، زملاء الدراسة، زملاء العمل — من إنشاء الاستبيان معك في الوقت ذاته، تمامًا كما هو الحال في المستندات وجداول البيانات والعروض التقديمية.

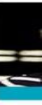

Forms و هي احدى الخدمات التي تقدمها شركة Google و تكون مرتبطة بالحساب و هذه الخدمة يفضل استخدامها باستخدام الحاسبة حيث لا توجد تطبيق خاص بها علما ان الاستبايانات و الاجابات عنها تخزن في Drive الخاص بالمستخدم و المنشيء للاستمارة

و كما مبين من الصور السابقة يمكن استخدام Forms لعدة اغراض بالنسبة للطلبة اهم الاستخدامات الخاصبة بها هي اجراء الاستبيانات

التالي هو شرح مبسط عن كيفية اجراء استبيان باستخدام Google Forms ملاحظة : يرجى التاكد من كونك مرتب<mark>ط بحسابك</mark> قبل استخدام Form

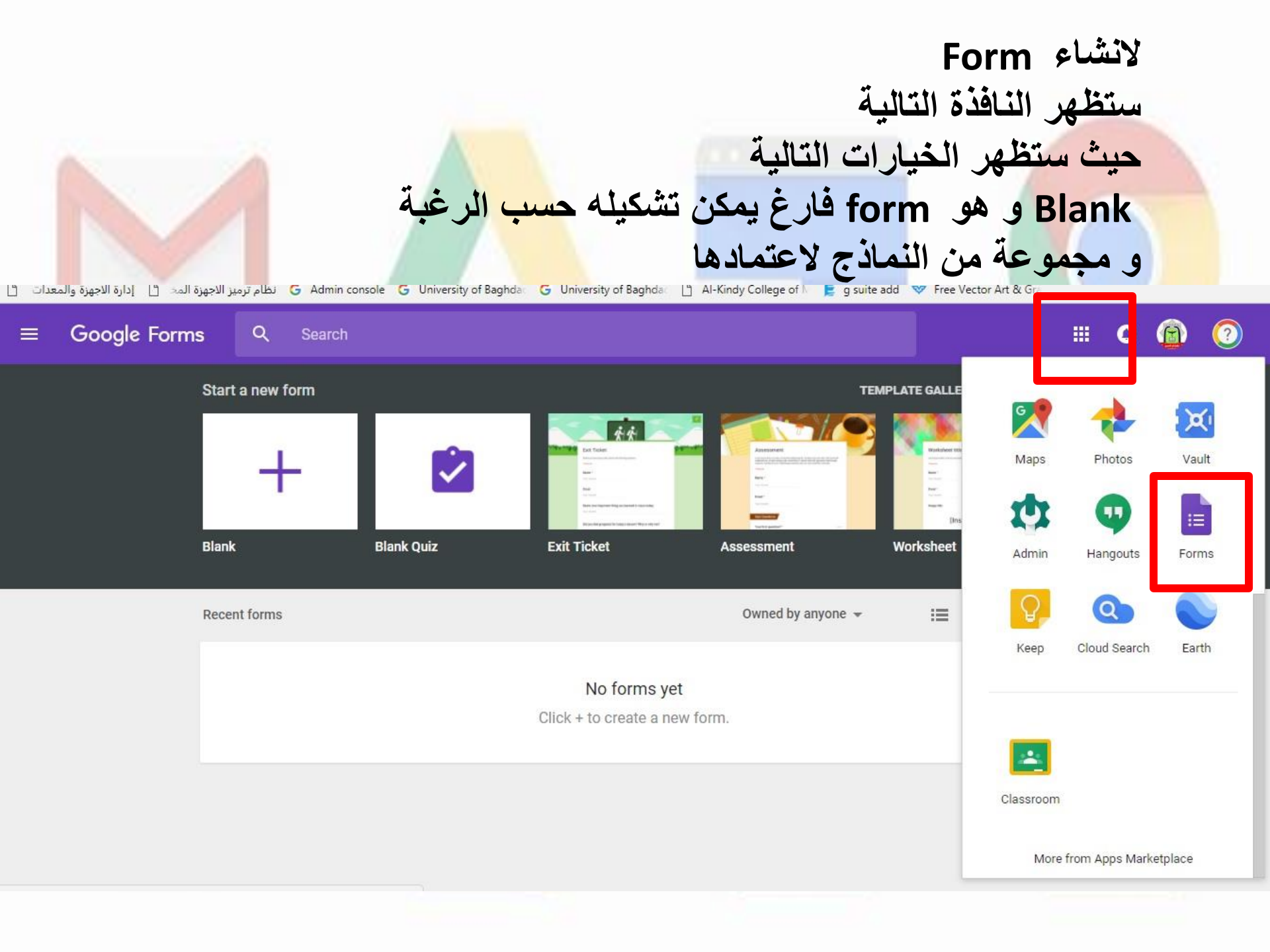

### سنختار احدى النماذج الجاهزة لتقديم شرح مبسط عن كيفية استخدام Forms في عمل استبيان بالضغط على Customer feedback لتحميل صفحة جديدة Template gallery GENERAL UNIVERSITY OF BAGHDAD Work vent feedback Order Request Job application form Time off request form (63) Long dated Any you a term or existing castorner? How satisfied were you with the event?" . . . . . O tal an entiting surfaces MORENE CH knies 0 0 0 0 0 horest 0.04 What is the hore and would like to order? 0 14 New relevant and height do you think it was for your job? Otem 7 7 8 8 Phone marries Man 0 0 0 0 0 m What reside's would use like to order! Tops of leave 0.001 Event Feedback **Job Application Time Off Request** Order Form Work Request **Customer** Feedback Feedback Tape C (prenets O (bestine) C Aglageta O linewinew Inchark | Suggestions for improvement Work Request Customer Feedback

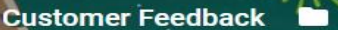

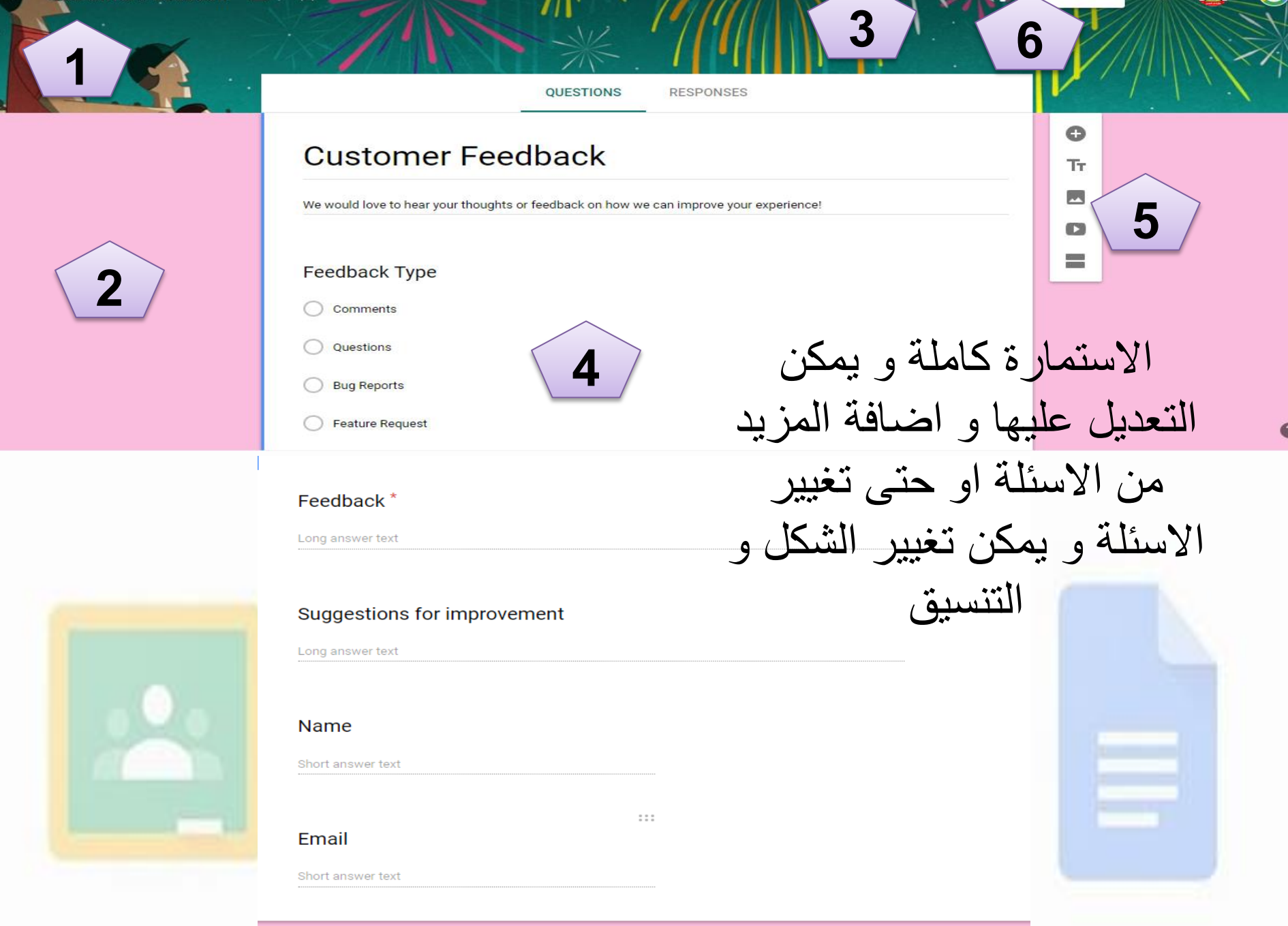

SEND

مكونات الاستمارة راس الصفحة .1 خلفية الاستمارة .2 يمكن تغيير لون راس الصفحة او تغيير الصورة بالضغط على experience! المربع 1 بالشكل و لمشاهدة شكل الاستمارة النهائي نضغط على 2 4 اسئلة الاستمارة 5. لتغيير و تعديل الاسئلة و اضافة الاسئلة 6. لارسال الاستمارة الى اشخاص او رفعها في موقع معين او على على صفحات التواصل الاجتم<mark>اعي</mark>

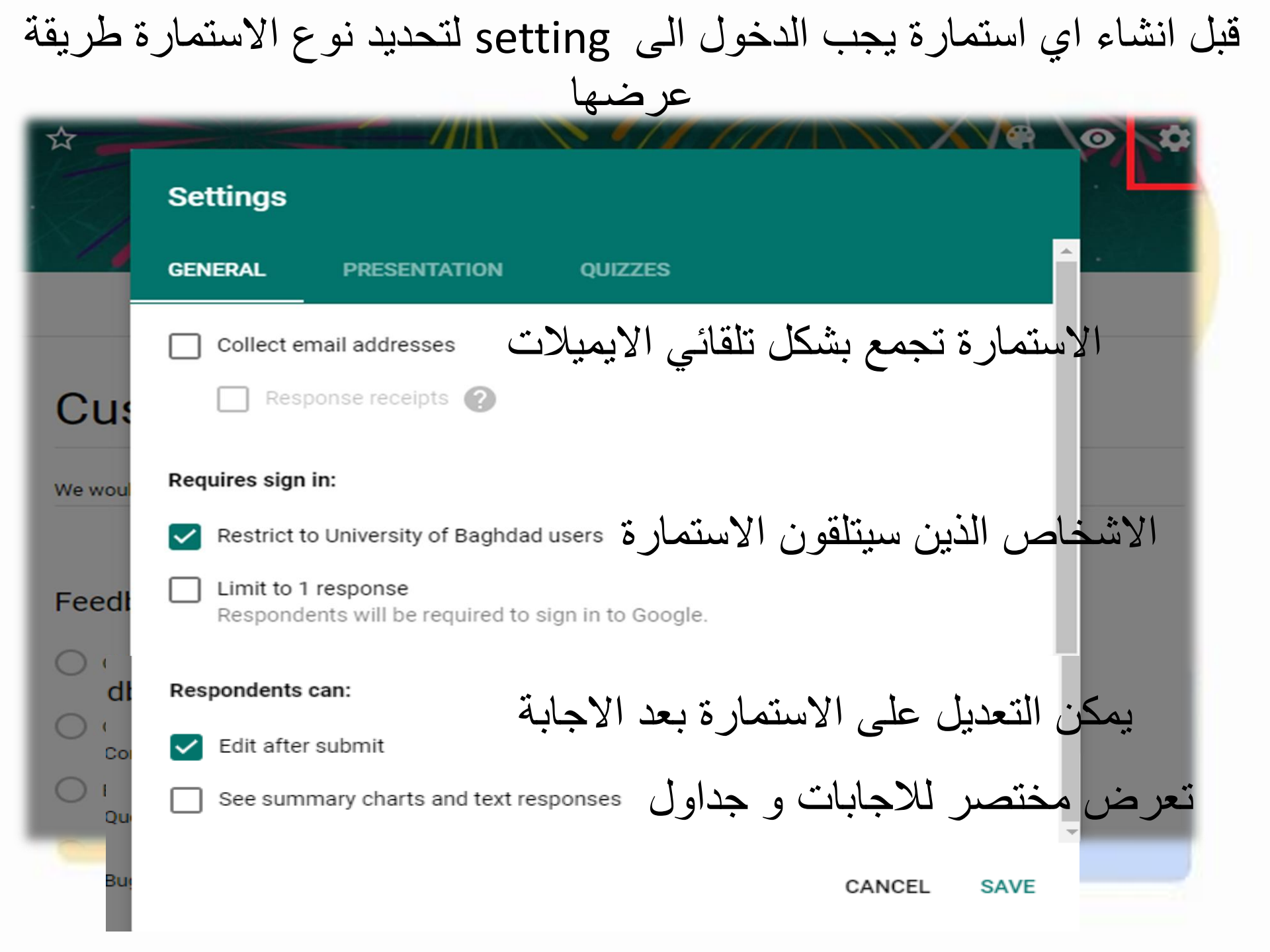

| Settings                                                                                                    | 4 |
|----------------------------------------------------------------------------------------------------|---|
| GENERAL PRESENTATION QUIZZES                                                                                                    |   |
| عرض شريط لمعرفة التقدم بالاجابة Show progress bar<br>يغير ترتيب الاسئلة لكل مستخدم Shuffle question order<br>يعطي اشارة لتغيير الاجابة Show link to submit another response |   |
| Confirmation message:<br>Thanks so much for giving us feedback! رسالة تاكيد الاستلام                                                                                        | - |
| CANCEL SAVE                                                                                                    |   |
| stions                                                                                                    |   |

e

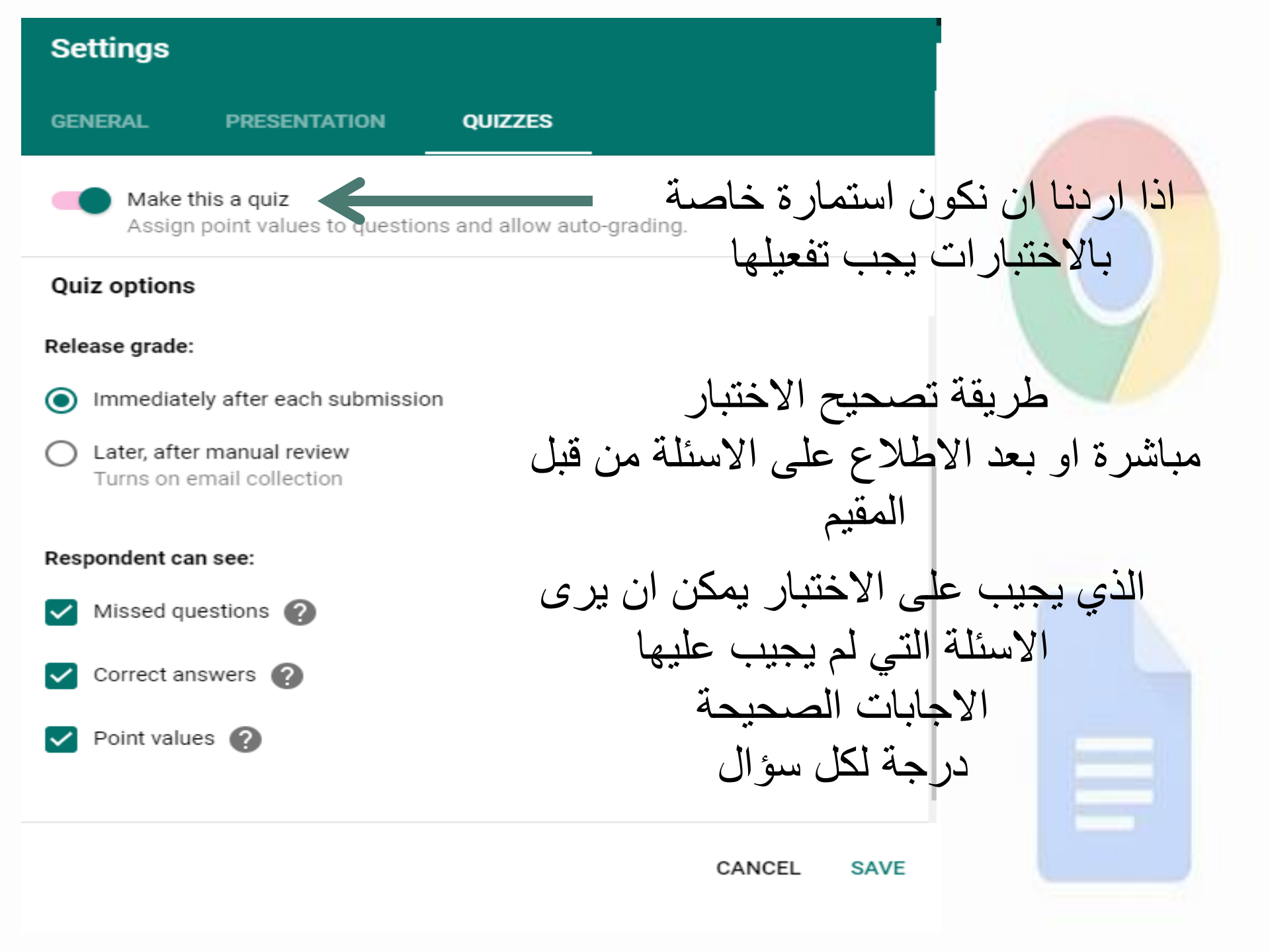

| ارسال form                                                  | Send form                                                              | X    |
|-------------------------------------------------------------|------------------------------------------------------------------------|------|
| طريقة الارسال                                               | Automatically collect respondent's University of Baghdad email address |      |
| برسالة , ارساله على شكل رابط ,<br>او يمكن مشاركته عبر وسائل | Send via 🎦 🖙 <> G+ f                                                   | y    |
| التواصل الاجتماعي                                           | Email                                                                  |      |
| اسم المستلم                                                 | То                                                                     |      |
| العنوان                                                     | Subject                                                                |      |
|                                                             | Customer Feedback                                                      |      |
| نص الرسالة                                                  | Message                                                                |      |
|                                                             | I've invited you to fill out a form:                                   |      |
| لتضمين formفي الرسالة                                       | Include form in email                                                  |      |
| اضافة اشخاص اخرين يكون<br>مسؤول عن form                     | Add collaborators CANCEL                                               | SEND |

Х

طريقة اضافة شخص او اكثر مسؤول عن form

| N              | ote: editors will be able to view and delete form resp | onses    |  |  |  |  |  |
|----------------|--------------------------------------------------------|----------|--|--|--|--|--|
| Who has access |                                                        |          |  |  |  |  |  |
| â              | Private - Only you can access                          | Change   |  |  |  |  |  |
| 9              | admin kmc (you)<br>web.admin@kmc.uobaohdad.edu.iq      | Is owner |  |  |  |  |  |

Link to share (only accessible by collaborators)

| م اعطاع الصارحية |
|------------------|
| -                |
|                  |
|                  |

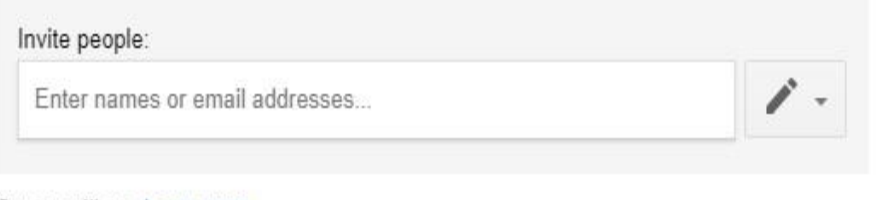

### Owner settings Learn more

Prevent editors from changing access and adding new people

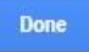

## تعديل و اضافة الاسئلة

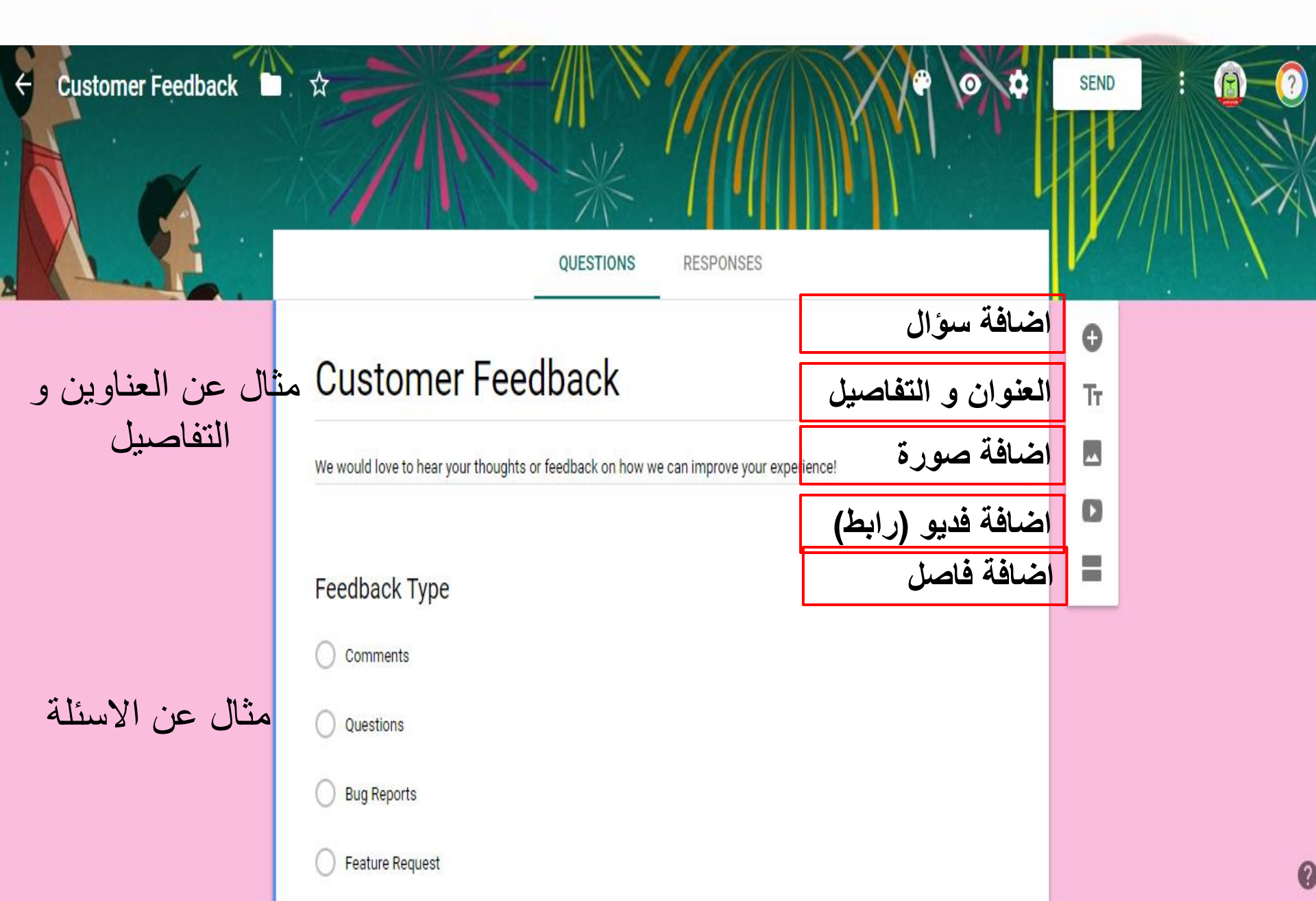

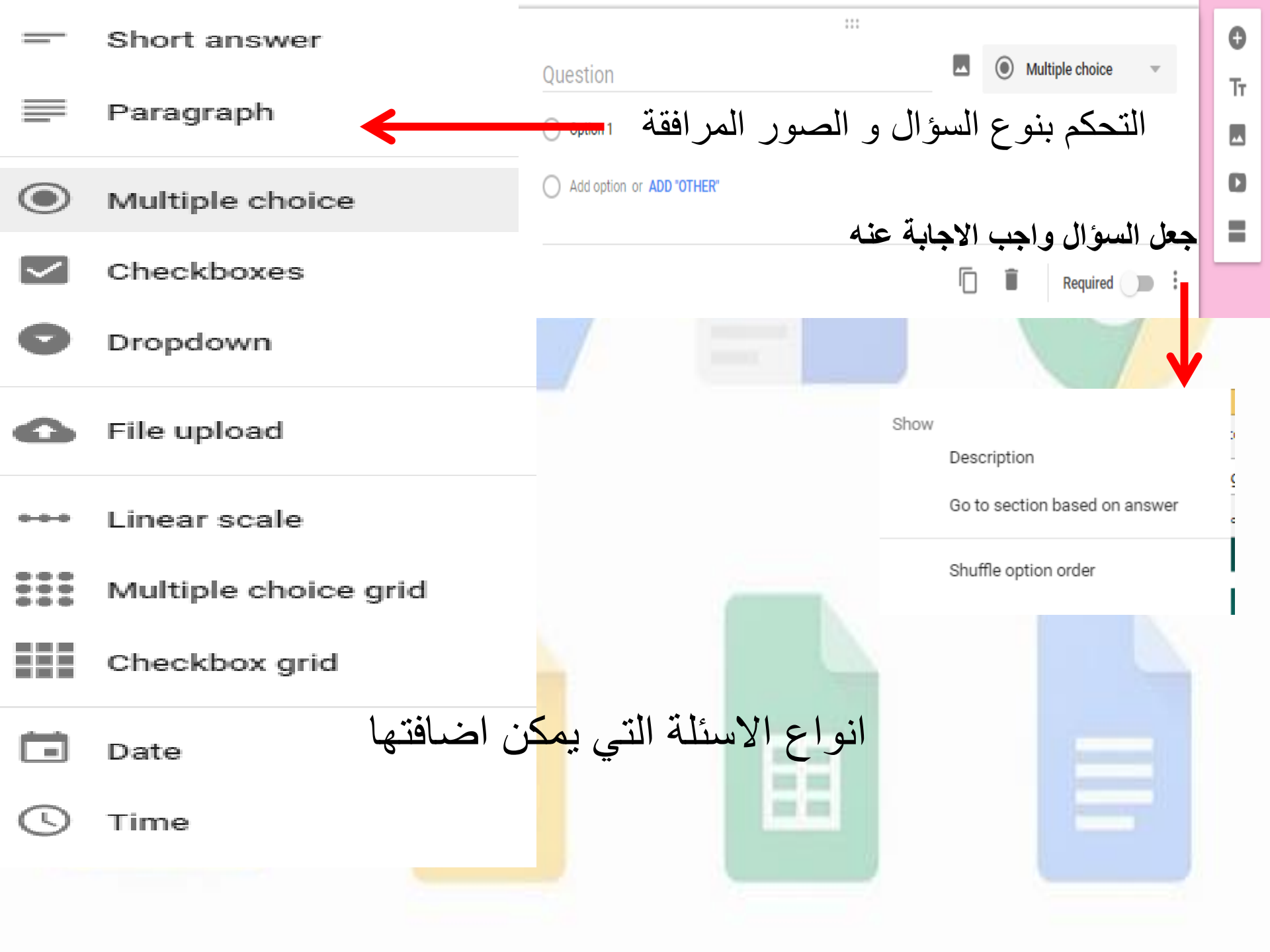

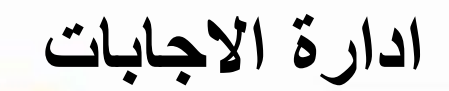

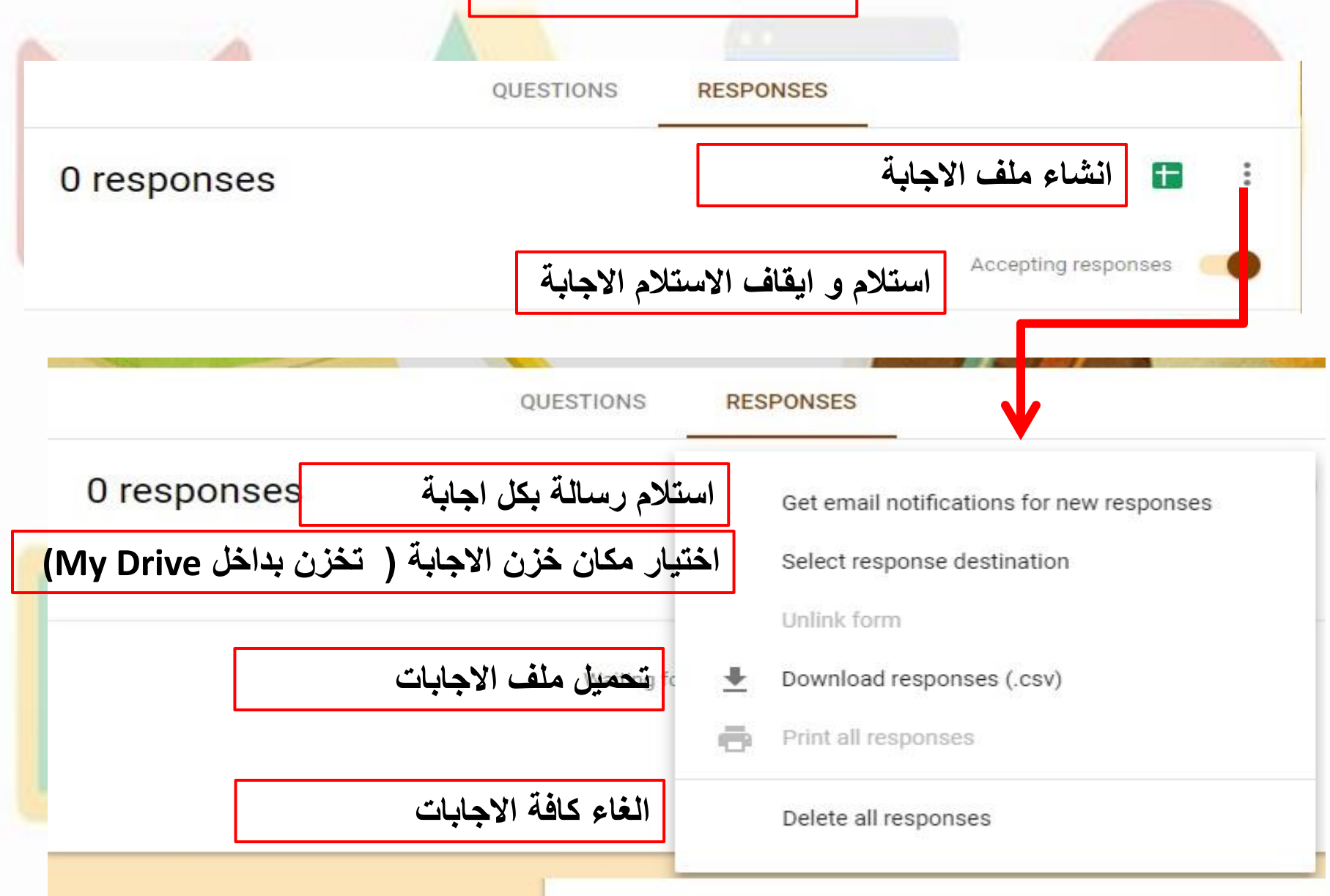

|                                         |                                                                                                   |                                                                                                    | Select response destination                                                                                                    |                                                                                                    |                                                           |                                                                                                    |
|-----------------------------------------|---------------------------------------------------------------------------------------------------|----------------------------------------------------------------------------------------------------|----------------------------------------------------------------------------------------------------|----------------------------------------------------------------------------------------------------|-----------------------------------------------------------|----------------------------------------------------------------------------------------------------|
| الاجابات                                | خ <mark>زن ملف</mark>                                                                             | Create a n                                                                                                    | ew spreadsheet                                                                                                    | Assessment (Res                                                                                                    | sponses) <u>Learn M</u>                                   | ore                                                                                                    |
|                                         |                                                                                                   | O Select exis                                                                                                    | sting spreadsheet                                                                                                    |                                                                                                    |                                                           |                                                                                                    |
| الاجابات<br>ان و Admin console و العاني | شکل ملف                                                                                           | sity of Banhda - 🕅 Al-Kindy                                                                                                    | / College of M 📑 a suite a                                                                                                    | dd 👽 Free Vector Art &                                                                                                    | CANCEL CREA                                               | ATE                                                                                                    |
| Data Tools Form Add-or                  | ns Help                                                                                           |                                                                                                    | sonege en 🕞 grane a                                                                                                    |                                                                                                    | E 🔒 SHARE                                                 | Ê (                                                                                                    |
| .0 .00 123 - Arial -                    | - 10 - B Z -                                                                                      | <u>₽ A</u> 🗣 🖽 53                                                                                                    | = - ∓ - I÷ - ⊅                                                                                                    | - GD 🗄 🔟 🏹                                                                                                    | - Σ                                                       | ^                                                                                                    |
|                                         |                                                                                                   |                                                                                                    |                                                                                                    |                                                                                                    |                                                           |                                                                                                    |
| С                                       | D                                                                                                 | E                                                                                                    | F                                                                                                    | G                                                                                                    | н                                                         | 1                                                                                                    |
| Name                                    | Email                                                                                             | Your first question?                                                                                                    | Your second question?                                                                                                    | Your third question?                                                                                                    | Based on the text above, y                                | our tourth qu                                                                                                    |
|                                         |                                                                                                   |                                                                                                    |                                                                                                    |                                                                                                    |                                                           |                                                                                                    |
|                                         |                                                                                                   |                                                                                                    |                                                                                                    |                                                                                                    |                                                           |                                                                                                    |
|                                         |                                                                                                   |                                                                                                    |                                                                                                    |                                                                                                    |                                                           |                                                                                                    |
|                                         |                                                                                                   |                                                                                                    |                                                                                                    |                                                                                                    |                                                           |                                                                                                    |
|                                         |                                                                                                   |                                                                                                    |                                                                                                    |                                                                                                    |                                                           |                                                                                                    |
|                                         |                                                                                                   |                                                                                                    |                                                                                                    |                                                                                                    |                                                           |                                                                                                    |
|                                         |                                                                                                   |                                                                                                    |                                                                                                    |                                                                                                    |                                                           |                                                                                                    |
|                                         |                                                                                                   |                                                                                                    |                                                                                                    |                                                                                                    |                                                           |                                                                                                    |
|                                         |                                                                                                   |                                                                                                    |                                                                                                    |                                                                                                    |                                                           |                                                                                                    |
|                                         |                                                                                                   |                                                                                                    |                                                                                                    |                                                                                                    |                                                           |                                                                                                    |
|                                         |                                                                                                   |                                                                                                    |                                                                                                    |                                                                                                    |                                                           |                                                                                                    |
|                                         |                                                                                                   |                                                                                                    |                                                                                                    |                                                                                                    |                                                           |                                                                                                    |
|                                         |                                                                                                   |                                                                                                    |                                                                                                    |                                                                                                    |                                                           |                                                                                                    |
|                                         |                                                                                                   |                                                                                                    |                                                                                                    |                                                                                                    |                                                           |                                                                                                    |
|                                         |                                                                                                   |                                                                                                    |                                                                                                    |                                                                                                    |                                                           |                                                                                                    |
|                                         |                                                                                                   |                                                                                                    |                                                                                                    |                                                                                                    |                                                           |                                                                                                    |
|                                         | للاچاپات<br>لغ G Admin console G Univ<br>Data Tools Form Add-or<br>.0 00 123 Arial م<br>د<br>Name | شكل ملف الإجابات         Lis G Admin console G University of Baghda G University         Data Tools Form Add-ons Help         .0_ 0.00 123 Arial         .0_ 0.00 123 Arial         C         Data         Name         Email | Select exis  Select exis Select exis  Select exis  Select exis Select exis Select exis Select exis Select exis Select exis Select exis Select exis Select exis Select exis Select exis Select exis Select exis Sele | Select existing spreadsheet         C         C         Data       Tools         Form       Add-ons         Help         .00       123 -         Arial       -         10       -         B       I         C       D         E       F         Name       Email         Your first question?       Your second question? | $ \begin{tabular}{ c c c c c c c c c c c c c c c c c c c$ | Select existing spreadsheet         CANCEL       CREA         Lau G Admin console G University of Baghdes G University of Baghdes G Ad-Kindy College of N € g suite add ♥ Free Vector Art & Gree         Lau G Admin console G University of Baghdes G University of Baghdes G Ad-Kindy College of N € g suite add ♥ Free Vector Art & Gree         Data Tools Form Add-ons Help         0, 00, 123-       Arial         10       B I ÷ A         A + E = E + I + F < G |

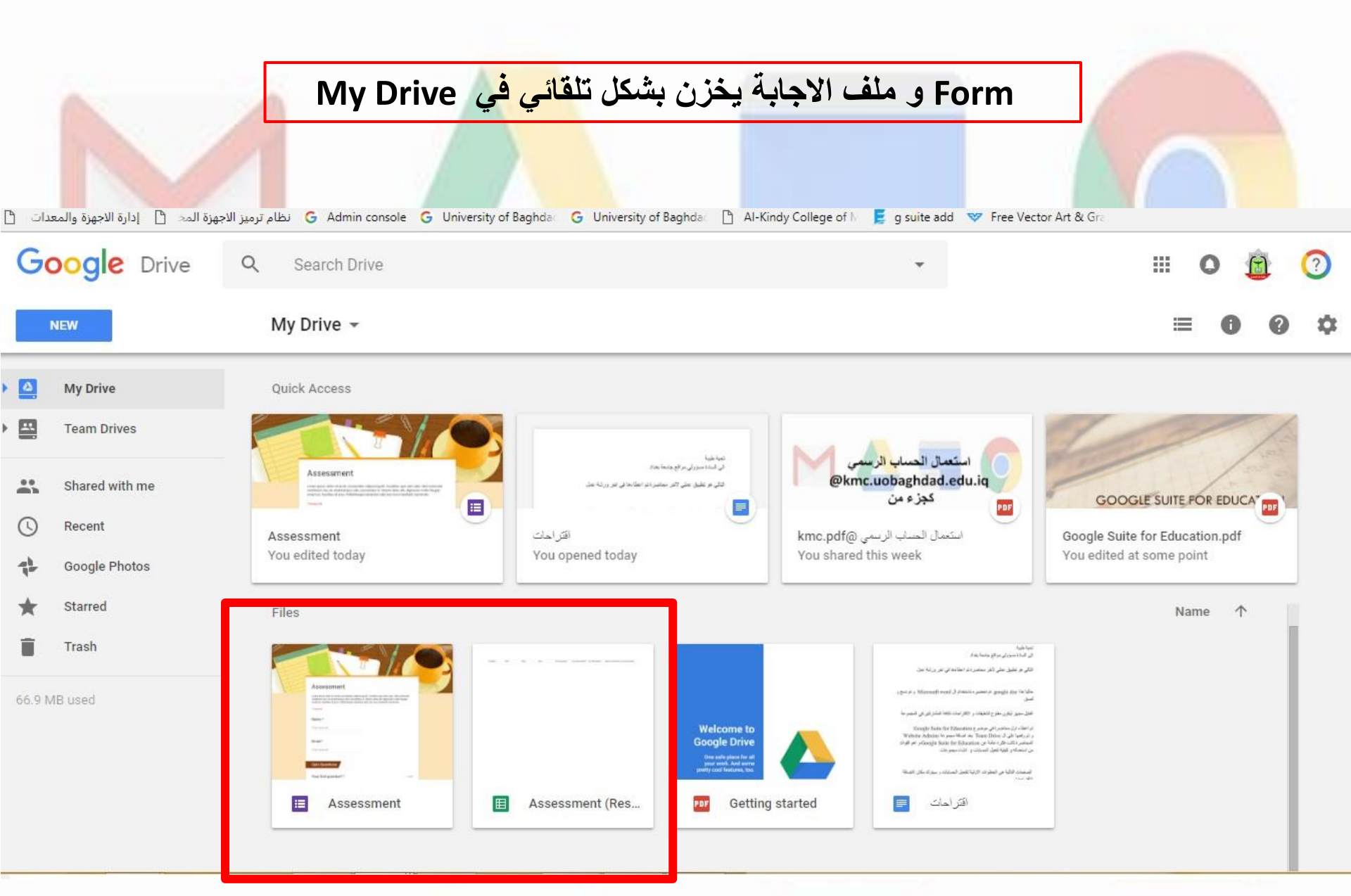

## هذه ابرز الخدمات التي تقدمها google للمستخدمين و هناك خدمات اضافية تساعد بالتعليم ابرزها Google Doc Google Sheet Google Slide Google Classroom

سيتم شرحها في دورة متقدمة و سيتم شرح تفاصيل اضافية خاصة بتسهيل استخدام Google Drive kmc.edu.iq الموقع الالكتروني لكلية طب الكندي

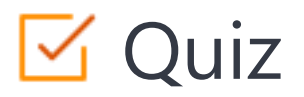

## Click the Quiz button to edit this object

| الخدمات التي تم ذكرها في الدورة يمكن استخدامها مع الحسابات المجانية |
|---------------------------------------------------------------------|
| لا اعلم                                                             |
| اعلم 🔿                                                              |
|                                                                     |
|                                                                     |
|                                                                     |
|                                                                     |
|                                                                     |
|                                                                     |
|                                                                     |
|                                                                     |